Products

Solutions

Services

BA00287R/28/ZH/06.19 71447296 2019-07-31 有效软件版本号 01.03.xx (设备软件版本号)

# 操作手册 RMA42

过程变送器

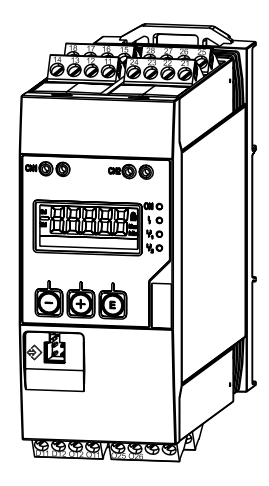

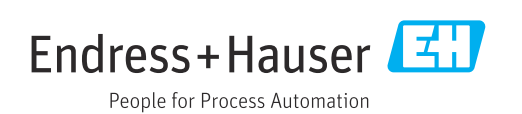

## 目录

| 1                               | 文档信息                                        | 4                  |
|---------------------------------|---------------------------------------------|--------------------|
| 1.1<br>1.2                      | 文档功能<br>文档符号                                | 4<br>4             |
| 2                               | 安全指南                                        | 6                  |
| 2.1<br>2.2<br>2.3<br>2.4<br>2.5 | 人员要求<br>指定用途<br>工作场所安全<br>操作安全<br>产品安全      | 6<br>6<br>6<br>7   |
| 3                               | 标识                                          | 8                  |
| 3.1<br>3.2<br>3.3               | 设备型号                                        | 888                |
| 4                               | 安装                                          | 9                  |
| 4.1<br>4.2<br>4.3<br>4.4<br>4.5 | 到货验收、运输、储存<br>安装条件<br>外形尺寸<br>安装步骤<br>安装后检查 | 9<br>9<br>10<br>10 |
| 5                               | 接线1                                         | 1                  |
| 5.1<br>5.2                      | 电气连接<br>连接后检查                               | 11<br>14           |
| 6                               | 操作1                                         | 5ا                 |
| 6.1                             | 操作部件                                        | 15                 |
| 6.3<br>6.4                      | 图标                                          | 17<br>18           |
| 7                               | 调试 2                                        | 22                 |
| 7.1                             | 安装后检查和开启设备                                  | 22                 |
| 7.2<br>7.3                      | 有天反直反备的一般信息                                 | 22<br>22           |
| 7.4<br>7.5                      | 设备设置<br>在操作中                                | 22<br>34           |
| 8                               | 诊断和故障排除 3                                   | 37                 |
| 8.1                             | 常规故障排除                                      | 37                 |
| 8.2<br>8.3                      | 诊断信息概述<br>Diagnosis list (诊断列表)             | 37<br>37           |
| 9                               | 维护                                          | 88                 |
| 10                              | 维修                                          | 39                 |
| 10.1                            | 概述                                          | 39                 |

| 10.2  | 备件                                     | 39<br>40 |
|-------|----------------------------------------|----------|
| 10.5  | 返回•••••••••••••••••••••••••••••••••••• | 40<br>40 |
| 10.1  |                                        | 10       |
| 11    | 附件                                     | 41       |
| 11.1  | 通信专用附件                                 | 41       |
|       |                                        |          |
| 12    | 技术参数                                   | 42       |
| 12.1  | 输入                                     | 42       |
| 12.2  | 输出                                     | 42       |
| 12.3  | 电源                                     | 44       |
| 12.4  | 性能参数                                   | 45       |
| 12.5  | 安装                                     | 46       |
| 12.6  | 环境条件                                   | 47       |
| 12.7  | 机械结构                                   | 48       |
| 12.8  | 可操作性                                   | 49       |
| 12.9  | 证书和认证                                  | 50       |
| 12.10 | 补充文档资料                                 | 51       |
|       |                                        |          |
| 13    | 附录                                     | 52       |
| 13.1  | 进一步说明差压在液位测量中的应用                       | 52       |
| 13.2  | 显示菜单                                   | 54       |
| 13.3  | 设置菜单                                   | 55       |
| 13.4  | 诊断菜单                                   | 64       |
| 13.5  | 专家菜单                                   | 66       |
|       |                                        |          |
| 索引    |                                        | 72       |

## **1** 文档信息

## 1.1 文档功能

《操作手册》包含设备生命周期各个阶段内所需的所有信息:从产品标识、到货验收和储存,至安装、电气连接、操作和调试,以及故障排除、维护和废弃。

## 1.2 文档符号

## 1.2.1 安全图标

| 图标          | 说明                                      |
|-------------|-----------------------------------------|
| ▲ 危险        | <b>危险!</b><br>危险状况警示图标。疏忽会导致人员严重或致命伤害。  |
| ▲ 警告        | 警告!<br>危险状况警示图标。疏忽可能导致人员严重或致命伤害。        |
| <b>止</b> 小心 | <b>小心!</b><br>危险状况警示图标。疏忽可能导致人员轻微或中等伤害。 |
| 注意          | <b>注意!</b><br>操作和其他影响提示信息图标。不会导致人员伤害。   |

## 1.2.2 电气图标

| 图标       | 说明                                                                                |
|----------|-----------------------------------------------------------------------------------|
| A0011197 | <b>直流电</b><br>此接线端子上加载直流电压,或直流电流经此接线端子。                                           |
| A0011198 | <b>交流电</b><br>此接线端子上加载交流电压,或交流电流经此接线端子。                                           |
| A0017381 | <b>直流电和交流电</b><br><ul> <li>此接线端子上加载交流电压或直流电压。</li> <li>交流电或直流电流经此接线端子。</li> </ul> |
| <br>     | <b>接地连接</b><br>操作员默认此接地端已经通过接地系统可靠接地。                                             |
| A0011199 | 保护性接地连接<br>进行后续电气连接前,必须确保此接线端已经安全可靠地接地。                                           |
| A0011201 | <b>等电势连接</b><br>必须连接至工厂接地系统中:使用等电势连接线或星型接地系统连接,取决于国家法规或公司<br>规范。                  |
| A0012751 | ESD - 静电放电<br>防止接线端子受静电放电的影响。疏忽此信息可能会导致电子部件损坏或故障。                                 |

## 1.2.3 特定信息图标

| 图标 | 说明                        |
|----|---------------------------|
|    | <b>允许</b><br>允许的操作、过程或动作。 |
|    | <b>推荐</b><br>推荐的操作、过程或动作。 |

| 图标          | 说明                        |
|-------------|---------------------------|
| ×           | <b>禁止</b><br>禁止的操作、过程或动作。 |
| i           | <b>提示</b><br>标识附加信息。      |
| Ĩ           | 参考文档                      |
|             | 参考页面                      |
|             | 参考图                       |
| 1. , 2. , 3 | 操作步骤                      |
| ∟►          | 操作结果                      |
| ?           | 帮助信息                      |
|             | 目视检查                      |

## 1.2.4 图中的图标

| 图标             | 说明                             |
|----------------|--------------------------------|
| 1, 2, 3,       | 部件号                            |
| 1. , 2. , 3    | 操作步骤                           |
| A, B, C,       | 视图                             |
| A-A, B-B, C-C, | 章节                             |
| ≈ <b>→</b>     | 流向                             |
|                | <b>危险区域</b><br>危险区域标识。         |
| A0011188       | <b>安全区域(非危险区域)</b><br>非危险区域标识。 |

## 1.2.5 工具图标

| 图标                      | 说明    |
|-------------------------|-------|
|                         | —字螺丝刀 |
| A0011220                | 由     |
| $\bigcirc \blacksquare$ | 内八角扳手 |
| A0011221                |       |
| Ŕ                       | 开口扳手  |
| A0011222                |       |
| 0                       | 梅花螺丝刀 |
| A0013442                |       |

## **2** 安全指南

### 2.1 人员要求

安装、调试、诊断和维护人员必须符合下列要求:

- ▶ 经培训的合格专业人员必须具有执行特定功能和任务的资质。
- ▶ 经工厂厂方/操作员授权。
- ▶ 熟悉联邦/国家法规。
- ▶ 开始操作前,专业人员必须事先阅读并理解《操作手册》、补充文档和证书中(取决于实际应用)的各项规定。
- ▶ 遵守操作指南和基本条件要求。

操作人员必须符合下列要求:

- ▶ 经工厂厂方/操作员针对任务要求的指导和授权
- ▶ 遵守手册中的指南。

## 2.2 指定用途

过程变送器评估模拟过程变量并将其显示在彩色屏幕上。通过该单元的输出信号和限位 继电器可以监测和控制过程。该仪表具有多项软件功能,用途十分广泛。可通过集成回 路电源为两线制传感器供电。

- 该仪表是关联设备,不得安装在危险区域。
- 由于不恰当使用,或用于非指定用途而导致的设备损坏,制造商不承担任何责任。禁止改装设备或修改设备配置。
- 设备设计用于在工业环境中运行,只能在安装状态下操作。

### 2.3 工作场所安全

操作设备时:

▶ 遵守联盟/国家法规,穿戴人员防护装置。

## 2.4 操作安全

存在人员受伤的风险。

- ▶ 仅在正确技术条件和失效安全条件下操作设备。
- ▶ 操作员有责任确保设备在无干扰条件下操作。

#### 改装设备

禁止进行未经授权的设备改动,可能导致不可预见的危险。

▶ 如需改动,请咨询 Endress+Hauser 当地销售中心。

#### 修理

应始终确保设备的操作安全性和测量可靠性:

- ▶ 仅进行明确允许的设备修理。
- ▶ 遵守联盟/国家法规中的电子设备修理准则。
- ▶ 仅使用 Endress+Hauser 的原装备件和附件。

#### 环境要求

塑料变送器外壳长期在蒸汽和混合气体环境中使用时,可能会损坏外壳。

- ▶ 无法确定此类应用时,请咨询 Endress+Hauser 当地销售中心。
- ▶ 在防爆区中使用时,请注意铭牌参数信息。

## 2.5 产品安全

测量设备基于工程实践经验设计,符合最严格的安全要求。通过出厂测试,可以安全工作。

设备满足常规安全标准和法规要求,此外还符合设备一致性声明中的 EU/EEU 准则要求。Endress+Hauser 确保粘贴有 CE/EAC 标志的设备符合上述要求。

## 3 标识

## 3.1 设备型号

#### 3.1.1 铭牌

参考下图,比对设备铭牌:

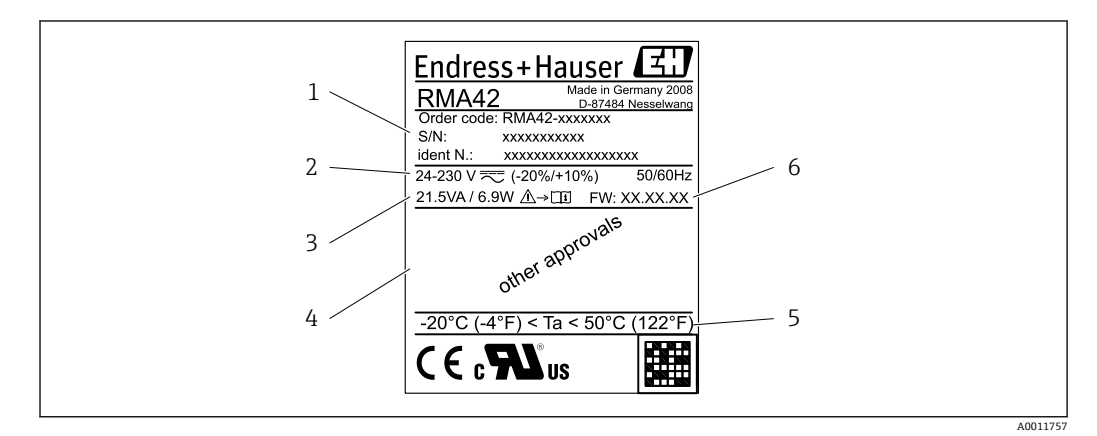

- ▶ 1 过程变送器铭牌 (示例)
- 1 设备订货号、序列号和 ID 号
- 2 电源
- 3 功率消耗4 认证 (如适用)
- 5 温度范围
- 6 固件版本号

### 3.2 供货清单

过程变送器的供货清单包括:

- 用于 DIN 导轨安装的过程变送器
- ■《简明操作指南》和 Ex 防爆文档(可选), 硬拷贝

<table-of-contents> 请参见"附件"章节中的仪表附件。

## 3.3 证书和认证

#### 3.3.1 CE 认证

测量系统遵守 EC 准则的法律要求。与适用标准一同列举在 EC 一致性声明中。Endress +Hauser 确保贴有 CE 标志的仪表均成功通过了所需测试。

#### 3.3.2 EAC 认证

产品遵守 EEU 准则的法律要求。Endress+Hauser 确保贴有 EAC 标志的仪表均成功通过 了所需测试。

## 4 安装

## 4.1 到货验收、运输、储存

必须遵守允许环境条件和储存条件要求。详细规格参数请参考"技术参数"。

#### 4.1.1 到货验收

接收货物时,应进行下列检查:

- ■检查包装或包装内的物品是否完好无损?
- 对照供货清单,检查包装内的物品是否有遗漏?检查订单的完整性,是否与供货清单一致。

#### 4.1.2 运输和储存

请遵守下列要求:

- 包装设备,为储存和运输过程中的设备提供抗冲击保护。原包装提供最佳保护。
- 允许储存温度范围为-40...85 °C (-40...185 °F);在短时间内(max.48 h),设备可以在临界温度下储存。

## 4.2 安装条件

#### 注意

在较高温度范围内工作会缩短显示屏的使用寿命。

- ▶ 为避免热积聚,请始终确保设备充分冷却。
- ▶ 不要长时间在高温范围内操作本设备。

过程变送器设计用于顶帽式导轨上(IEC 60715 TH35)。连接和输出位于设备顶部和底部。输入位于顶部, 而输出和电源连接位于设备底部。通过带标记的接线端子进行设备接线。

操作温度范围:

非防爆/防爆设备: -20... 60 ℃ (-4... 140 °F)

UL 设备: -20 ... 50 ℃ (-4 ... 122 ℉)

#### 4.2.1 安装方向

垂直或水平。

## 4.3 外形尺寸

请注意设备的宽度: 45 mm (1.77 in)。

- 最大深度,包括顶帽式导轨夹 118 mm (4.65 in)。
- 最大高度,包括接线端子 115 mm (4.53 in)。
- 外壳宽度 45 mm (1.77 in)。

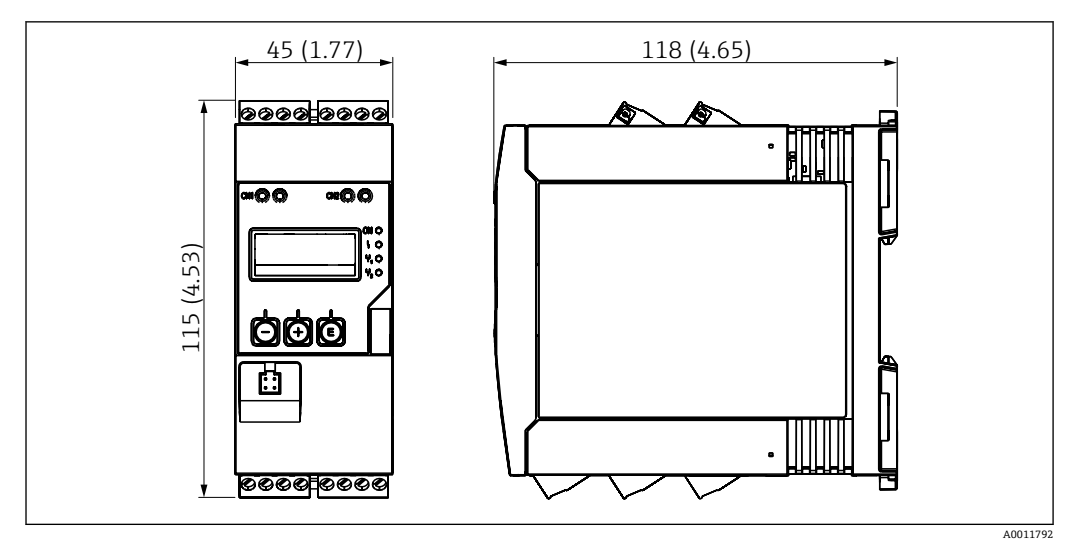

🖻 2 过程变送器的外形尺寸, 单位: mm (in)

## 4.4 安装步骤

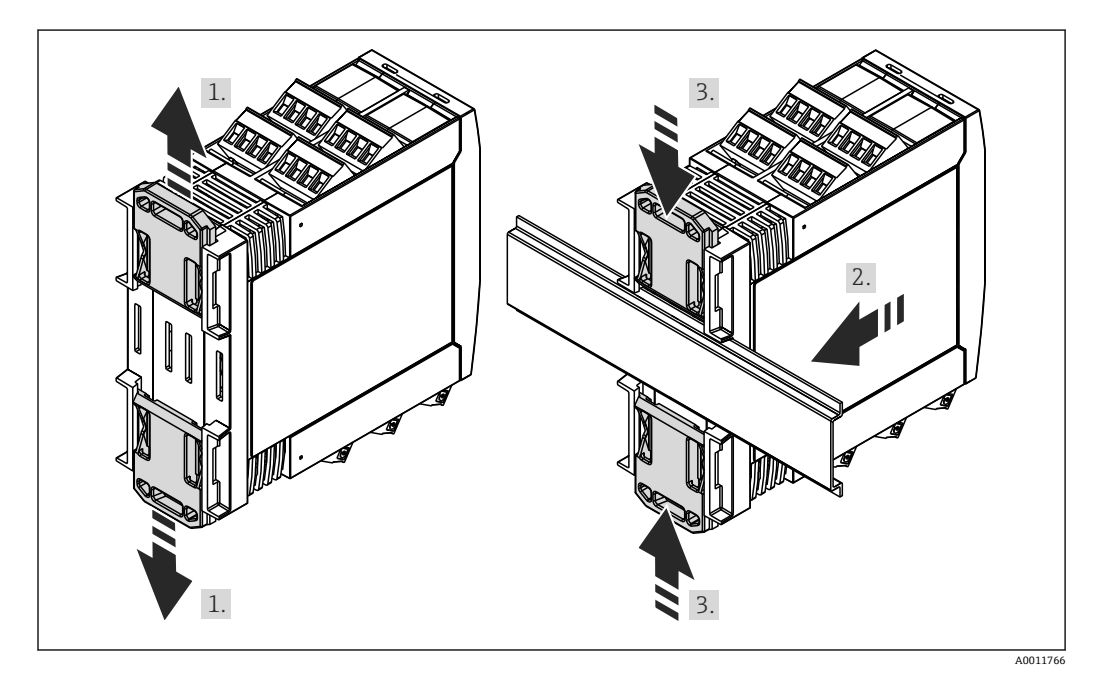

1. 将上部顶帽式导轨夹向上推,将下部夹子向下推,直到夹子啮合到位。

2. 将设备从前面放置在顶帽式导轨上。

3. 将两个顶帽式导轨夹滑到一起, 直到它们啮合到位。

拆除设备时,将顶帽式导轨夹分别向上和向下滑动分开(参见1),并从顶帽式导轨上 拆除设备。此外,只有一个夹子可以打开且设备可以相应地倾斜,以便从顶帽轨道上拆 下。

## 4.5 安装后检查

- •顶帽式导轨夹是否啮合?
- 设备是否牢固固定在顶帽式导轨上?
- ■所有插入式端子是否牢固锁定到位?
- ■是否满足安装位置→ 🗎 9 的温度限制?

## 5 接线

## ▲ 警告

危险! 设备带电!

- ▶ 设备的所有连接均必须在断电条件下进行。
- ▶ 进行其他电气连接前,必须建立接地连接。断开保护性接地连接可能引发危险。
- ▶ 调试设备之前,请确保供电电压与铭牌参数一致。
- ▶ 在建筑结构中安装时,提供合适的开关或断路保护器。必须尽可能在设备附近安装开关(易操作范围内),并标识为断路保护器。
- ▶ 电源电缆需要电流超限保护(额定电流≤10A)。
- ▶ 注意设备侧面的接线端子标识。
  - 允许对继电器进行安全极低电压和危险触点电压的混合连接。

## 5.1 电气连接

为每个输入提供回路电源(LPS)。回路电源主要为两线制传感器供电,并与系统和输出电气隔离。

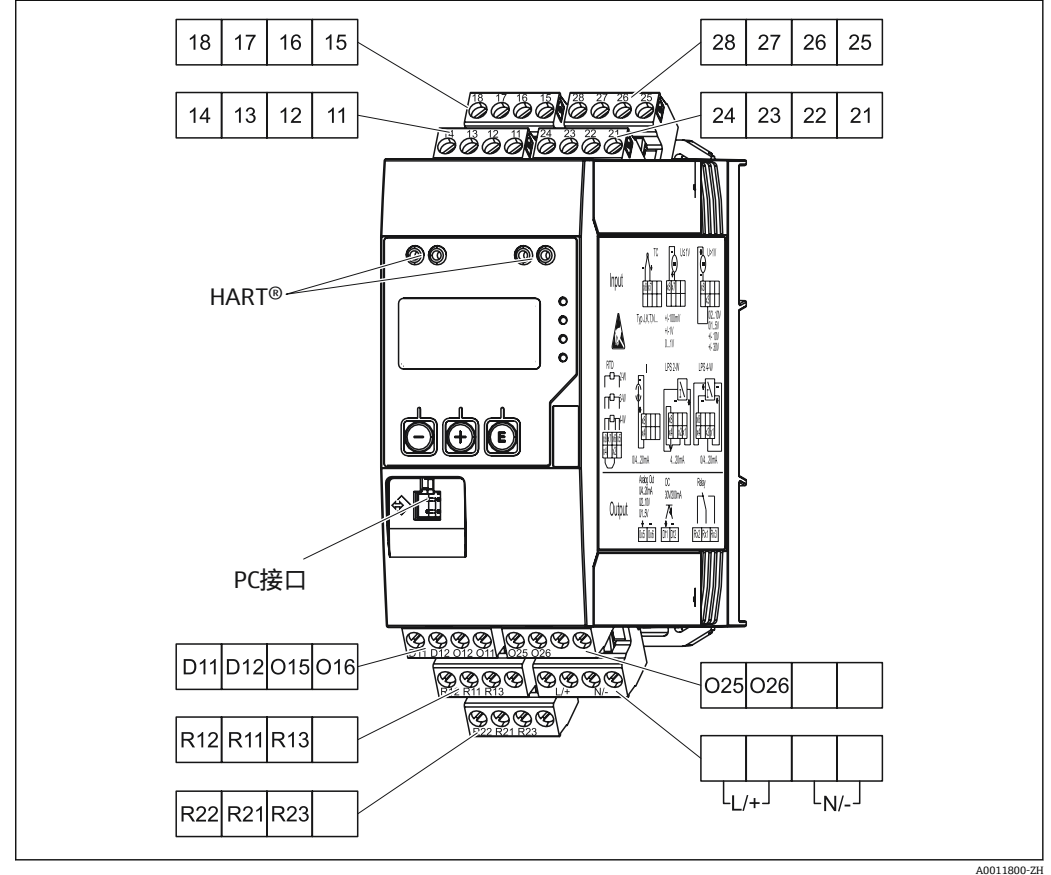

图 3 过程变送器的接线端子分配(通道 2 和继电器,可选)

A0011800-Zi

**1** 如果长信号电缆上可能出现高能量瞬变,我们建议您在上游连接合适的电涌放电器。

## 5.1.1 过程显示单元上可用连接的概述

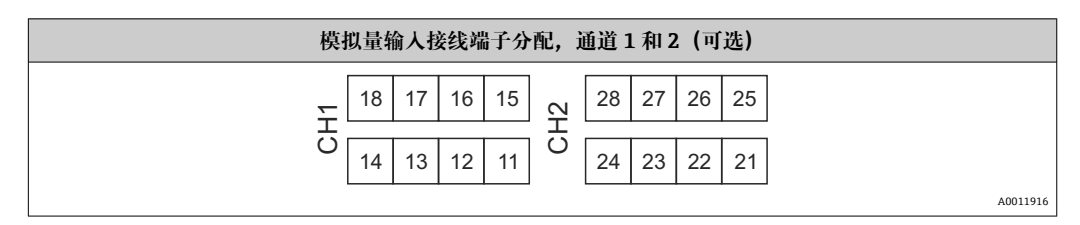

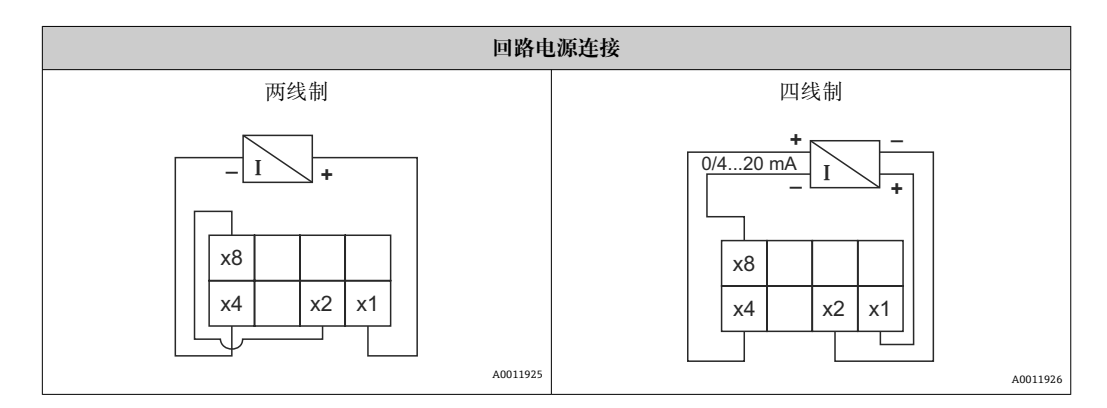

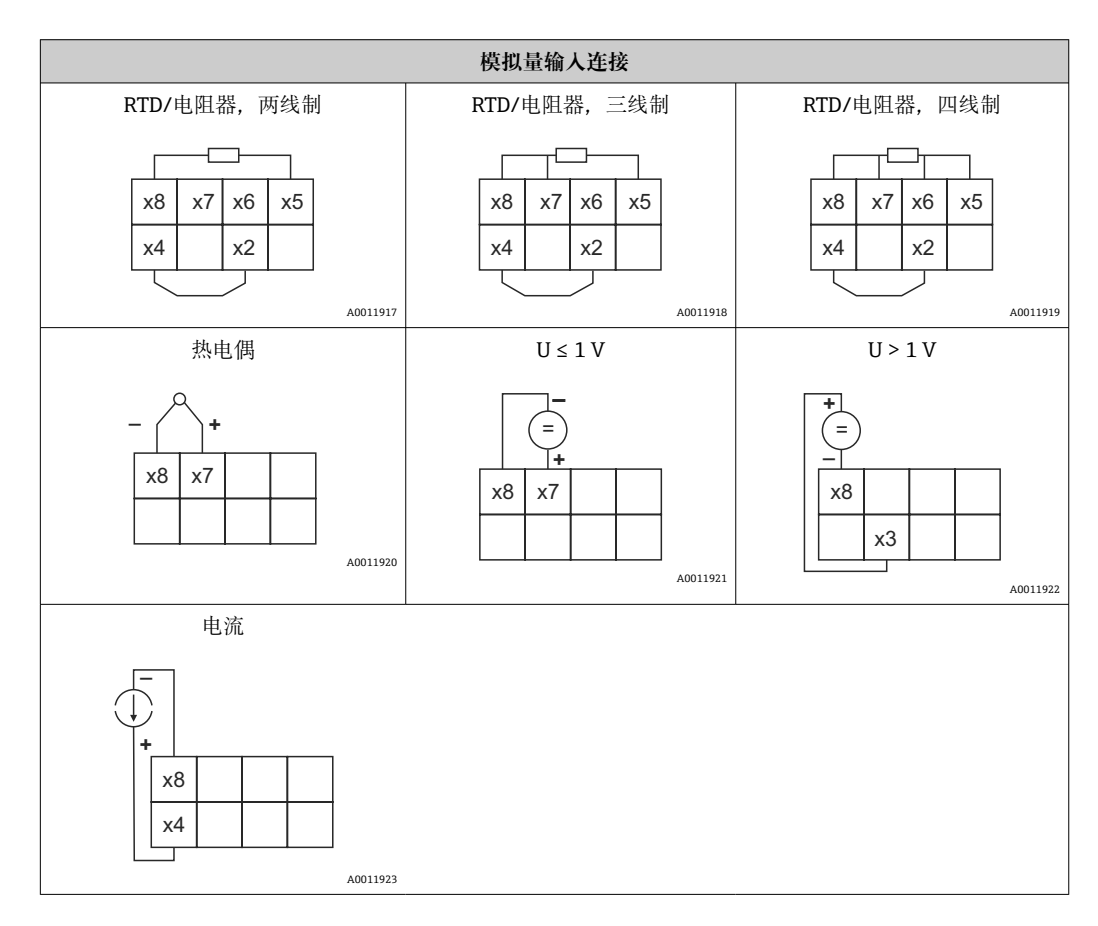

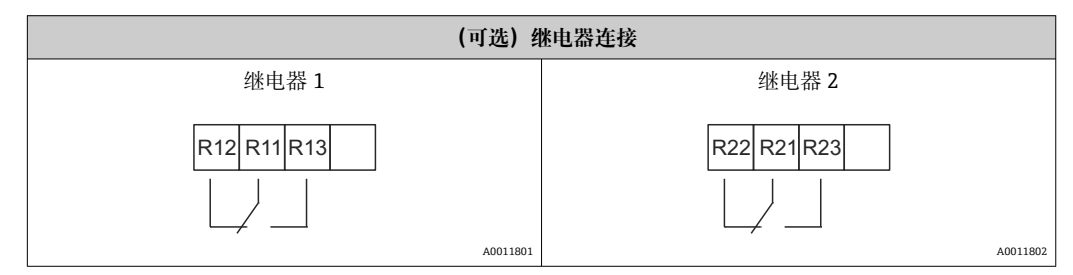

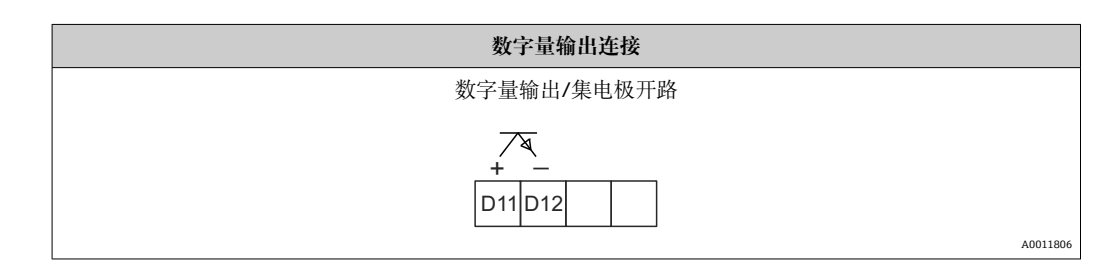

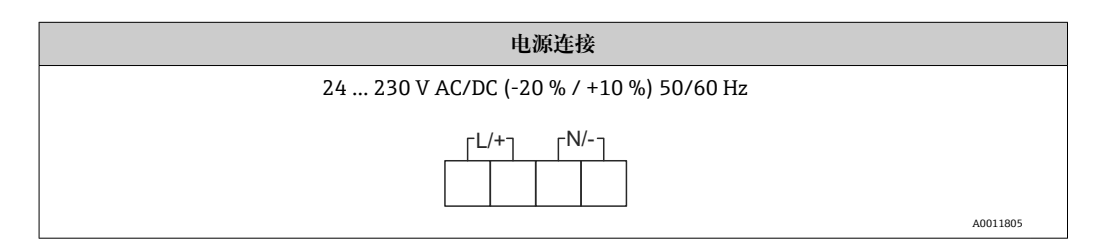

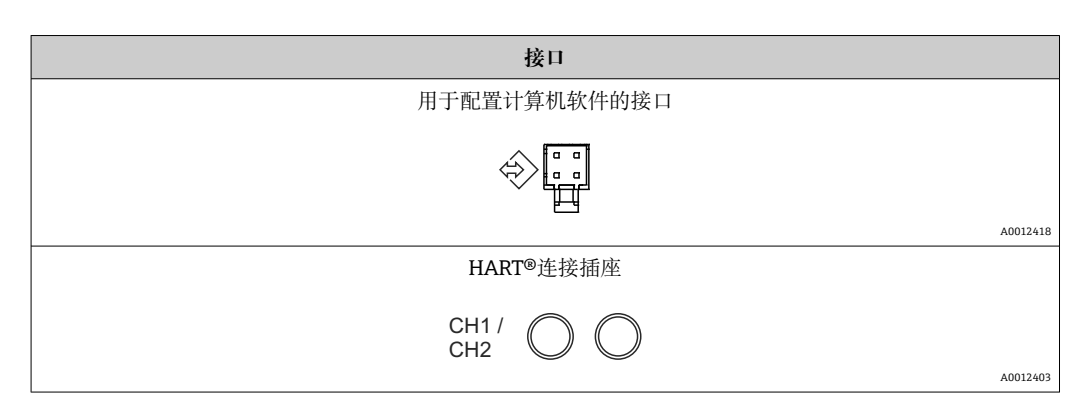

<table-of-contents> HART<sup>®</sup>接线端子连接到回路电源的内部电阻器上。

与当前输入没有内部连接。如果未使用设备的回路电源,则必须在 4 ... 20 mA 电流 回路中使用外部 HART®电阻器。

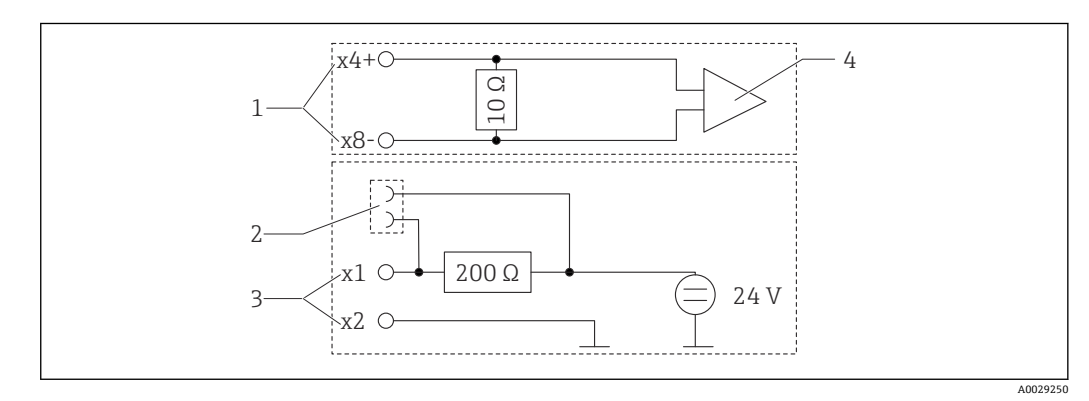

- € 4 HART®连接插座的内部电路
- 电流输入 1
- HART®连接插座 2
- 3 回路电源
- 4 A/D 转换器

接线

## 5.2 连接后检查

| 设备状态和技术规范                         | 说明                                         |
|-----------------------------------|--------------------------------------------|
| 设备或电缆是否受损?                        | 外观检查                                       |
| 电气连接                              | 说明                                         |
| 供电电压是否与铭牌参数一致?                    | 24 230 V AC/DC (-20 % / +10<br>%) 50/60 Hz |
| 所有接线端子是否牢固安装在正确插槽中?每个接线端子的编号是否正确? | -                                          |
| 安装后的电缆是否完全不受外力的影响?                | -                                          |
| 供电电缆和信号电缆是否正确连接?                  | 参见外壳上的接线图。                                 |

## 6 操作

设备操作简便,无需参考印刷版《操作手册》,即可完成多种应用场合中的设备调试。 FieldCare 操作软件是一种快捷方便的设备设置方式。简要说明(帮助)文本提供有关各 个参数的附加信息。

## 6.1 操作部件

#### 6.1.1 通过设备进行现场操作

通过设备前面板上的三个内置按键操作

| $\left[+\right]$ | F |
|------------------|---|
| <u> </u>         | L |

| E  | <ul><li>打开设置菜单</li><li>确认输入</li><li>选择功能参数,或菜单中的子菜单</li></ul> |
|----|---------------------------------------------------------------|
| -+ | 在设置菜单中:<br>• 逐步滚动查看可选功能参数、菜单项、字符<br>• 更改所选功能参数的数值 (增大或减小)     |
|    | 在非设置菜单中:<br>显示工作通道和计算通道,以及所有工作通道中的最小值和最大值。                    |

选择菜单末项"x BACK /返回",退出菜单/子菜单。

同时按下"-"键和"+"键并保持>3s,可直接退出设置,不保存更改。

# **6.1.2** 通过接口和 FieldCare Device Setup 计算机设置软件进行设置 ▲ 小心

通过 FieldCare 进行设置时可以实现输出和继电器的未定义切换

▶ 不要在运行过程中进行设置。

要使用 FieldCare Device Setup 软件设置设备,请将设备连接到您的计算机。为此需要一个特殊的接口转接头,例如 Commubox FXA291。

#### 在 FieldCare 中安装通讯 DTM

完成设备设置前,必须在计算机上安装 FieldCare Device Setup。安装指南可在 FieldCare 指南中找到。

随后,按照以下说明安装 FieldCare 设备驱动程序:

- 首先,在FieldCare中安装设备驱动程序"CDI DTMlibrary"。可在FieldCare中的 "Endress+Hauser Device DTMs → Service / Specific → CDI"/"Endress+Hauser 设备 DTM → 服务/特殊 → CDI"中找到。
- 2. 然后必须更新 DTM 目录。将新安装的 DTM 添加到 DTM 目录。

#### 安装 TXU10/FXA291 的 Windows 驱动程序

要安装 Windows 驱动程序, 需要具有管理员权限。参照以下步骤操作:

- 2. 在安装助手中,不要执行自动搜索驱动程序。为此,选择"No, not this time/不,不是这次",然后点击"Next/下一步"。

- **3.** 在随后的窗口中,选择"Install from a list or specific location/从列表或特定位置安 装",然后点击"Next/下一步"。
- 4. 在下一个窗口中,点击"Browse/浏览"并选择 TXU10/FXA291 适配头驱动程序所在的目录。
  - ▶ 驱动程序已安装。
- **5.** 点击"Finish/结束"完成安装。
- 6. 检测到另一台设备, Windows 安装助手再次打开。再次选择"No, not this time/ 不,不是这次",然后点击"Next/下一步"。
- **7.** 在随后的窗口中,选择"Install from a list or specific location/从列表或特定位置安 装",然后点击"Next/下一步"。
- 8. 在下一个窗口中,点击"Browse/浏览"并选择 TXU10/FXA291 适配头驱动程序所在的目录。
  - ▶ 驱动程序已安装。
- 9. 点击"Finish/结束"完成安装。

现在已完成接口转接头 Windows 驱动程序的安装。在 Windows 设备管理器中可以看到为转接头分配的 COM 端口。

#### 建立连接

要建立与 FieldCare 的连接,请按以下步骤操作:

- 1. 首先编辑连接宏。为此,启动一个新项目,在显示的窗口中,在"Service (CDI) FXA291/服务 (CDI) FXA291"的图标上单击鼠标右键并选择"Edit/编辑"。
- 2. 在以下窗口中的"Serial interface/串口"旁边,选择在安装 TXU10/FXA291 转接头 Windows 驱动程序时分配的 COM 端口。
  - ▶ 现在已设置宏。单击"Finish/结束"完成设置。
- 3. 通过双击启动宏"Service (CDI) FXA291/服务 (CDI) FXA291"并通过"Yes/是"确认 后续查询。
  - └ 搜索连接的设备并自动打开合适的 DTM。设置开始。

要设置设备本身,请遵循设备的《操作手册》。整个设置菜单,即《操作手册》中列出的所有参数,也可以在 FieldCare Device Setup 中找到。

**1** 通常,即使访问保护激活,也可以使用 FieldCare 计算机软件和相应的设备 DTM 覆 盖参数。

如果应通过代码进行访问保护,则在扩展设备设置中启用此功能选项。

为此, 请选择: Menu/菜单 → Setup/Expert /设置/专家 → System/系统 → Overfill protect/溢出保护 → German WHG/德国 WHG, 并确认。

#### 6.2 显示屏和 LED 设备状态指示灯

设备带背光液晶 (LC) 显示屏, 分成两个显示区。图标区域显示通道值以及其他信息和 报警。

在点阵区域中,显示模式中显示附加的通道信息,例如位号、单位或棒图。在操作过程中,显示英文操作文本。

显示设置参数的详细信息请参考"设置设备"章节。

操作

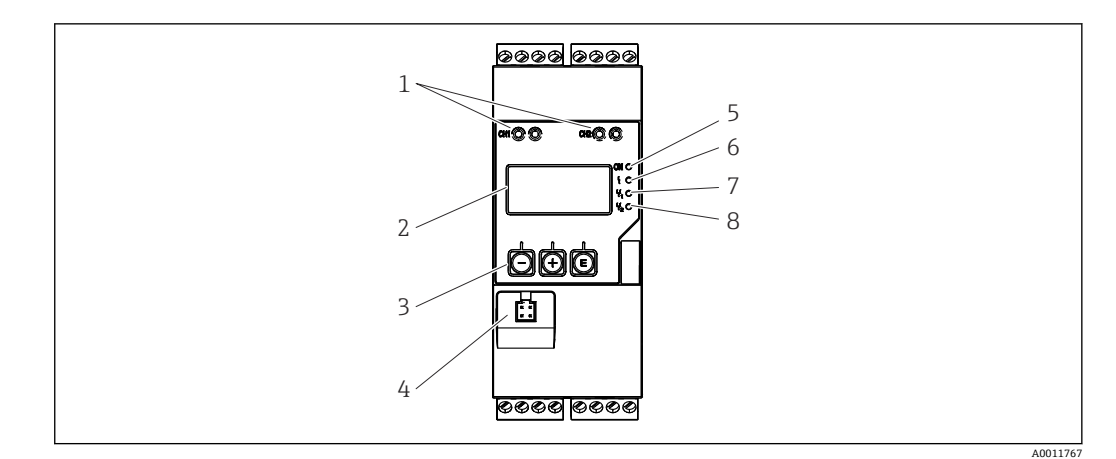

- ☑ 5 过程变送器的显示和操作单元
- 1 HART<sup>®</sup>连接插座
- 2 显示
- 3 操作按键
- 4 计算机接口连接插座
- 5 绿色 LED; 接通 施加供电电压
- 6 红色 LED; 接通 故障/报警7 黄色 LED; 接通 继电器 1 通电
- 8 黄色 LED; 接通 继电器 1 通电 8 黄色 LED; 接通 - 继电器 2 通电

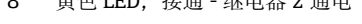

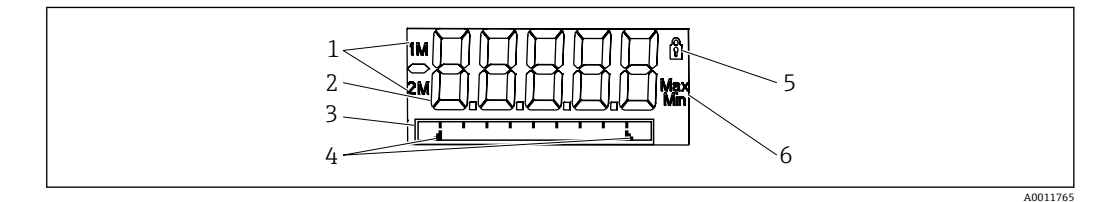

#### ❷6 过程变送器显示屏

- 1 通道指示符: 1: 模拟量输入 1; 2: 模拟量输入 2; 1M: 计算值 1; 2M: 计算值 2
- 2 测量值显示单元
- 3 位号、棒图和单位的点阵显示
- 4 棒图中的限定值指示符
- 5 "操作锁定"指示灯
- 6 最小值/最大值指示符

## 6.3 图标

#### 6.3.1 显示图标

| 8   | 设备锁定/操作锁定;设备设置被锁定以防止更改参数,可以修改显示。 |
|-----|----------------------------------|
| 1   | 通道1 (模拟量输入1)                     |
| 2   | 通道 2 (模拟量输入 2)                   |
| 1M  | 第1个计算值 (计算值1)                    |
| 2M  | 第2个计算值 (计算值2)                    |
| Max | 显示最大值, 或通道的最大显示值                 |
| Min | 显示最小值,或通道的最小显示值                  |

#### 设备故障时:

```
显示屏显示: ----, 不显示测量值
欠量程/超量程: ----

在点阵显示区中, 显示故障和通道名称(位号)。
```

#### 6.3.2 编辑模式中的图标

使用下列字符输入用户自定义文本:

"0...9"、"a-z"、"A-Z"、"+"、"-"、"\*"、"/"、"\"、"%"、"°"、"2"、"3"、"m"、"."、 ","、";"、":"、"!"、"?"、"\_"、"#"、"\$"、"""、"(', ')"、"~" 通过数字 0...9 和小数点输入数值。 此外,在编辑模式中还可以使用下列图标:

| ۶ | 设置图标                                        |
|---|---------------------------------------------|
| ₽ | 专家设置图标                                      |
| ų | 诊断图标                                        |
| ~ | 确认输入。<br>显示此图标,表示接收当前输入信息,退出编辑模式。           |
| × | 拒绝输入。<br>显示此图标,表示拒绝接收输入信息,退出编辑模式。不改变先前设置文本。 |
| + | 左移一个位置。<br>显示此图标,表示光标向左移动一个位置。              |
| H | 后退删除。<br>显示此图标,表示删除光标左侧的一个字符。               |
| C | 全部删除。<br>显示此图标,表示删除所有输入信息。                  |

## 6.4 操作菜单快速指南

下表显示了所有菜单和操作功能选项。

| 显示                                                         | 菜单                                 | 说明                |  |
|------------------------------------------------------------|------------------------------------|-------------------|--|
| E                                                          | Al1 Reset minmax*/Al1 复位最小和最大<br>值 | 复位模拟量输入1的最小和最大值   |  |
| Ŧ                                                          | AI2 Reset minmax*/AI2 复位最小和最大<br>值 | 复位模拟量输入 2 的最小和最大值 |  |
| Ŧ                                                          | CV1 Reset minmax*/CV1 复位最小和最大<br>值 | 复位计算值1的最小和最大值     |  |
| Ŧ                                                          | CV2 Reset minmax*/CV2 复位最小和最大<br>值 | 复位计算值 2 的最小和最大值   |  |
| +                                                          | 模拟量输入1                             | 模拟量输入1的显示设置       |  |
| +                                                          | 模拟量输入 2                            | 模拟量输入2的显示设置       |  |
| +                                                          | 计算值1                               | 计算值1的显示设置         |  |
| +                                                          | 计算值 2                              | 计算值 2 的显示设置       |  |
| +                                                          | 对比度                                | 显示对比度             |  |
| +                                                          | 亮度                                 | 显示亮度              |  |
| *) 仅在相应通道的"Expert/专家"菜单中设置"Allow reset/允许复位"="Yes/是"时才会显示。 |                                    |                   |  |

| 显示菜单                                                       |      | 说明             |  |
|------------------------------------------------------------|------|----------------|--|
| +                                                          | 交替时间 | 要显示的所选值之间的切换时间 |  |
| <b>+</b>                                                   | 后退   | 返回主莱单          |  |
| *) 仅在相应通道的"Expert/专家"菜单中设置"Allow reset/允许复位"="Yes/是"时才会显示。 |      |                |  |

设置菜单 说明 应用 应用选项 E 单通道 单通道应用 双通道 双通道应用 **Diff-pressure**/差压 差压应用 模拟量输入1的测量范围下限值 + AI1 Lower range\*/AI1 量程下限 + AI1 Upper range\*/AI1 量程上限 模拟量输入1的测量范围上限值 + AI2 Lower range\*/AI2 量程下限 模拟量输入2的测量范围下限值 + AI2 Upper range\*/AI2 量程上限 模拟量输入2的测量范围上限值 + CV Factor\*/CV 系数 计算值系数 + CV Unit\*/CV 单位 计算值的单位 + CV Bar 0%\*/CV 棒图 0% 计算值棒图下限值 CV Bar 100%\*/CV 棒图 100% + 计算值棒图的上限值 + Linearization\*/线性化 计算值的线性化 线性化点数 线性化点数 X值 线性化点的X值 Υ值 线性化点的Y值 + 模拟量输入1 模拟量输入1 信号类型 信号类型 信号范围 信号范围 连接 连接类型 (仅适用于信号类型 = RTD) 量程下限 测量范围的下限值 量程上限 测量范围的上限值 位号 模拟量输入的名称 单位 模拟量输入的单位 温度单位 温度单位; 仅在"信号类型" = RTD 或 TC 时可见 偏置量 模拟量输入的偏置量 参考接点 参考连接 (仅适用于信号类型=TC) 复位最小值/最大值 复位模拟量输入的最小值/最大值 + 模拟量输入2 模拟量输入2 参见模拟量输入1 + 计算值1 计算值1 计算 计算类型 位号 计算值的名称 计算值的单位 单位 棒图 0% 计算值棒图下限值 棒图 100% 计算值棒图上限值

\*) 仅在设置"Application/应用"="Diff pressure/差压"时显示。

| 设置菜单 |    |           | 说明                        |  |
|------|----|-----------|---------------------------|--|
|      |    | 系数        | 计算值系数                     |  |
|      |    | 偏置量       | 计算值的偏置量                   |  |
|      |    | 线性化点数     | 线性化点数                     |  |
|      |    | X值        | 线性化点的X值                   |  |
|      |    | Y值        | 线性化点的Y值                   |  |
|      |    | 复位最小值/最大值 | 复位最小值/最大值                 |  |
|      | 计算 | 值 2       | 计算值 2                     |  |
|      |    | 参见计算值1    |                           |  |
| +    | 模拟 | 量输出1      | 模拟量输出1                    |  |
|      |    | 分配        | 模拟量输出的分配                  |  |
|      |    | 信号类型      | 模拟量输出的信号类型                |  |
|      |    | 量程下限      | 模拟量输出的下限值                 |  |
|      |    | 量程上限      | 模拟量输出的上限值                 |  |
| +    | 模拟 | 量输出 2     | 模拟量输出 2                   |  |
|      |    | 参见模拟量输出1  |                           |  |
| +    | 继电 | 器 1       | 继电器 1                     |  |
|      |    | 分配        | 分配要用继电器监控的值               |  |
|      |    | 功能        | 继电器的操作功能                  |  |
|      |    | 设定点       | 继电器的设定点                   |  |
|      |    | 设定点 1/2   | 继电器的设定点1和2 (仅适用于功能=带内,带外) |  |
|      |    | 时间基准      | 梯度评估的时间基准 (仅适用于功能=梯度)     |  |
|      |    | 迟滞性       | 继电器的迟滞性                   |  |
| +    | 继电 | 器 2       | 继电器 2                     |  |
|      |    | 参见继电器 1   |                           |  |
| +    | 后退 |           | 返回主菜单                     |  |
| *) ① | )  |           |                           |  |

| 诊断菜单 |      | 说明      |  |  |  |
|------|------|---------|--|--|--|
| E    | 当前诊断 | 当前诊断    |  |  |  |
| +    | 最后诊断 | 最后诊断    |  |  |  |
| +    | 运行时间 | 设备的运行时间 |  |  |  |
| +    | 诊断日志 | 诊断日志    |  |  |  |
| +    | 设备信息 | 设备信息    |  |  |  |
| +    | 后退   | 返回主菜单   |  |  |  |

| 专家菜单 |                      |        | 说明           |
|------|----------------------|--------|--------------|
| Ε    | Direct access (直接访问) |        | 直接访问操作功能     |
| +    | System (系统)          |        | 系统设置         |
|      |                      | 访问密码   | 通过访问密码保护操作菜单 |
|      |                      | 溢出保护   | 溢出保护         |
|      |                      | 复位     | 设备复位         |
|      |                      | 保存用户设置 | 保存设置中的设定     |

操作

| 专家菜单 |                           |       | 说明                    |                             |
|------|---------------------------|-------|-----------------------|-----------------------------|
| +    | 输入                        |       |                       | Inputs (输入)                 |
|      | 除了"Setup/设置"菜单中的参数之外,还提供  |       |                       | 共以下参数:                      |
|      |                           | Analo | og in 1/2 /模拟量输入 1/2  | 模拟量输入 1/2                   |
|      | 棒图 0%                     |       | 棒图 0%                 | 模拟量输入棒图的下限值                 |
|      |                           |       | 棒图 100%               | 模拟量输入棒图的上限值                 |
|      |                           |       | 小数位数                  | 模拟量输入的小数位数                  |
|      |                           |       | 阻尼时间                  | 阻尼时间                        |
|      |                           |       | 故障模式                  | 故障模式                        |
|      |                           |       | 固定故障值                 | 设备故障时的固定值 (仅当故障模式=固定值时)     |
|      | Namur NE43                |       | Namur NE43            | 根据 Namur 的故障限定值             |
|      |                           |       | 允许复位                  | 允许通过"Display/显示"菜单复位最小值/最大值 |
| +    | 输出                        |       |                       | Outputs (输出)                |
|      | 除了"Setup/设置"菜单中的参数之外,还提供  |       | /设置"菜单中的参数之外,还提住      | 共以下参数:                      |
|      | Analog out 1/2 /模拟量输出 1/2 |       | og out 1/2 /模拟量输出 1/2 | 模拟量输出 1/2                   |
|      |                           |       | Fail mode/故障模式        | 故障模式                        |
|      |                           |       | 固定故障值                 | 设备故障时的固定值 (仅当故障模式=固定值时)     |
|      | Relay 1/2 /继电器 1/2        |       | 1/2 /继电器 1/2          | 继电器 1/2                     |
|      |                           |       | 时间延迟                  | 切换延迟时间                      |
|      |                           |       | 工作模式                  | 工作模式                        |
|      |                           |       | 故障模式                  | 设备故障时的行为                    |

## 7 调试

## 7.1 安装后检查和开启设备

调试设备前, 请确保已完成所有功能检查:

- "安装后检查"的检查列表 → 🗎 10
- ■"连接后检查"的检查列表 → 🗎 14

施加工作电压后,绿色 LED 亮起,显示屏指示仪表开始工作。

首次调试设备时,按照《操作手册》的下列章节中的说明进行设置。

😭 去除显示屏保护膜; 否则, 可能会影响显示读数。

### 7.2 有关设置设备的一般信息

您可以在现场设置设备,或使用三个集成按键或通过计算机运行设备。您需要 Commubox FXA291/TXU10 (参见"附件"部分) 将设备连接到计算机。

通过 FieldCare Device Setup 进行设置的优点:

- 设备数据保存在 FieldCare Device Setup 中,可以随时检索。
- 可使用键盘更快输入数据。

### 7.3 设置访问保护的注意事项

默认情况下(出厂设置)启用设置访问,可以通过设置设定值锁定。

参照以下步骤进行设备锁定:

- 1. 按**E**进入设置菜单。
- 2. 按+,显示 Setup/设置。
- 3. 按E打开Setup/设置菜单。
- 4. 反复按+直到显示 System/系统。
- 5. 按E打开System/系统菜单。
- 6. 显示 Access code/访问密码。
- 7. 按E打开访问保护的设置。
- 8. 设置密码: 按+和-按钮设置所需密码。访问密码是一个四位数字。数字的相应位置 以纯文本显示。按 E 键确认输入值,并进入下一位置。
- 9. 确认密码的最后位置以退出菜单。显示完整代码。按+滚动回到 x Back 子菜单的最 后一项并确认此条目。通过确认此设置,采用该值且显示返回到 Setup/设置菜 单。再次选择最后一个参数 x Back 也可退出该子菜单并返回被测量值/通道显示菜 单。
- 📭 每个选项列表/菜单项末尾的 x Back 条目将用户从子菜单跳转到下一个菜单级。

#### 7.4 设备设置

设置步骤:

- 1. 选择应用条件 (仅适用于双通道设备) → 🗎 23
- 2. 通用输入的设置→ 🗎 25

调试

3. 计算的设置→ 25

4. 模拟量输出的设置→ 🗎 26

- 5. 继电器的设置 (如果已选); 分配和监测限定值→ 🗎 26
- 6. 高级设备设置(访问保护/操作代码; 备份当前设置/用户设置) → 30

以下部分详细介绍了如何设置双通道设备和差压应用包(设置概图→ 〇 23, 仅适用于 双通道版本)。如果要设置单通道设备,请按照步骤 2→ 〇 25 中的说明继续操作。

#### 7.4.1 步骤 1:选择应用条件/可用输入通道数

#### 双通道设备的应用条件

执行安装后检查之后调用设置菜单。

按  $E \rightarrow$  按+ → 显示 Setup/设置 → 按  $E_{\circ}$ 

在设置的第一项中选择您的应用条件。您可以选择以下设置:

- 差压 (Diff pressure) : 应用包; 为您自动预选参数。
- 单通道(1-channel):通用输入2(模拟量输入2)在软件中被禁用(关闭)。第二 个通道随后可以随时通过 Setup/设置 → Analog in 2/模拟量输入2 启用→
- 双通道(2-channel):通用输入1(模拟量输入1)和通用输入2(模拟量输入2) 预先配置了以下值:
  - 信号类型: 电流
  - 信号范围: 4...20mA

以下章节提供了"差压"应用包的完整说明。

要在单通道/双通道应用中设置设备,请按照步骤 2→ 
旨 25 中的说明继续进行设备设置。

**1** 如果随后更改了应用或所选参数,则保留已设置的参数(例如,如果差压应用更改为双通道,则 **Calc value 1/计算值 1** 将设置保持为差值)。

#### 差压应用

简洁的设置可用于差压应用。

成功完成差压应用设置后,将自动计算两个输入之差,并使用模拟量输入和线性化点的 设置参数对信号进行线性化。因此,量已经显示在显示屏上(=计算值2)。

正确值计算和功能设置的先决条件:

- '●传感器1返回较高压力: 连接到模拟量输入1 (Analog in 1)
- 传感器返回较低压力: 连接到模拟量输入 2 (Analog in 2)

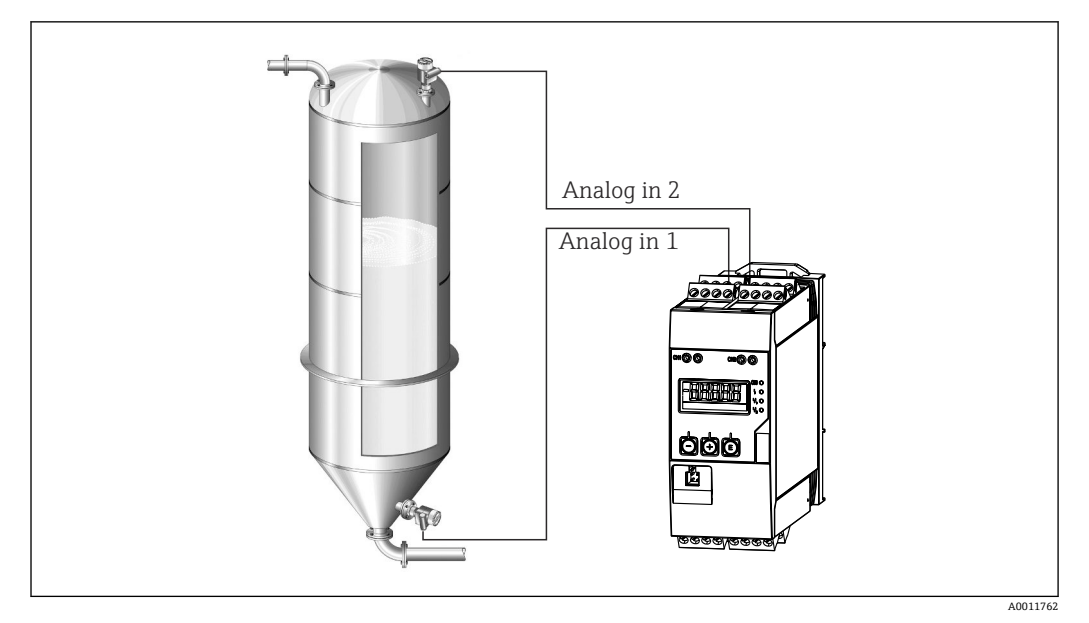

图 7 差压应用

#### Setup/设置 → Application/应用 → Diff pressure/差压

通过确认**差压**参数选择差压应用后,可连续显示可编辑参数,并且必须根据您的应用单 独设置。

如果选择了应用设置,则已为您设置了一些参数→ 🗎 24。

**CV 系数**参数用于在液位测量期间考虑介质的密度,即它对应于数学公式 1/(密度\*重力 加速度)。系数的默认值为 1。

密度必须以 kg /m<sup>3</sup>表示, 压力以 Pascal (Pa) 或 N/m<sup>2</sup>表示。重力加速度由地球表面的 常数定义。

值为 g=9.81 m/s2。将应用相关单位转换为定义值 kg/m<sup>3</sup>和 Pa 或 N/m<sup>2</sup>的表格和示例可 在附录→ 圖 52 中找到。

可以在相应参数的设置中启用其他参数(参见步骤 4、5、6 和 7 或模拟量输入的偏置量,显示模拟通道的原始值等)。

#### "设置"菜单项

| Setup/设置 → Application/应用 → Diff pressure/差压 |                                                                |  |  |
|----------------------------------------------|----------------------------------------------------------------|--|--|
| 通过应用包预先设置                                    | 子菜单                                                            |  |  |
| 设置模拟量输入                                      | All 量程下限:测量范围开始值,模拟量输入1 (例如对应4mA)                              |  |  |
| 信号: 电流<br>范围: 420 mA                         | All 量程上限:测量范围结束值,模拟量输入1 (例如对应 20 mA)                           |  |  |
| → 曽 23 和→ 曽 25                               | AI2 量程下限:测量范围开始值,模拟量输入2 (例如对应4mA)                              |  |  |
|                                              | AI2 量程上限:测量范围结束值,模拟量输入 2 (例如对应 20 mA)                          |  |  |
| 设置显示                                         | CV 单位: 计算体积值的单位 (例如 liters)                                    |  |  |
| 显示: <b>计昇值 2</b> 的计昇值和棒图:<br>启用;所有其他值不可用     | CV 棒图 0%: 棒图显示的测量范围开始值                                         |  |  |
| → 🗎 30                                       | CV 棒图 100%: 棒图显示的测量范围结束值                                       |  |  |
| CV 系数                                        | <b>CV 系数</b> :用于在液位测量期间考虑介质密度的系数,即它对应于数学公式 1/(密度*重力加速度);默认值:1  |  |  |
| 设置体积计算:<br>计算值 1:差<br>计算值 2:线性化。CV1          | 创建线性化表:<br>如果应计算体积值 - 即输出差值的线性化 - 则必须指定 X 和 Y 坐标作为<br>执行计算的基础。 |  |  |
| → 目 25                                       | 线性化点数:所需的线性化点数 (最多 32 个)                                       |  |  |
|                                              | <b>X 值</b> : 线性化点 X1、2 等的 X 坐标。                                |  |  |

| Setup/设置 → Application/应用 → Diff pressure/差压 |                        |  |  |
|----------------------------------------------|------------------------|--|--|
| 通过应用包预先设置 子菜单                                |                        |  |  |
|                                              | Y值: 线性化点 X1、2 等的 Y 坐标。 |  |  |
| 结束差压设置                                       |                        |  |  |

#### 7.4.2 步骤 2: 设置通用输入(模拟量输入 1/2)

设备具有一个通用输入,并可选择一个额外的通用输入,用于电流、电压、热电阻 (RTD) 或热电偶 (TC) 。

监测输入是否有电缆开路(参考测量范围限定值表→ 🗎 35 和故障排除章节 → 🗎 37)。

#### 输入的最小值/最大值:

每 15 分钟保存一次当前最小值/最大值。如果电源断开(电源关闭/通电),则记录序列可能存在间隙。测量间隔在设备开启时开始。不可能将测量周期同步到满小时。

限定值和继电器可用于监测测量值。必须按照步骤 5→ 🗎 26 中的说明进行设置。

每个通用输入都可以保存测量的最小值和最大值。可以为每个通道单独复位这些值。在 设置中,管理员可以指定用户直接在主菜单中复位各个通道的最小值和最大值,而无需 发布代码。如果执行复位并且更改通道测量范围,则复位最小值/最大值。

|                                                     | 设置                                         |                              |                  |            |  |
|-----------------------------------------------------|--------------------------------------------|------------------------------|------------------|------------|--|
|                                                     |                                            | 模拟量输人 1<br>模拟量输人 2           |                  |            |  |
| 电流                                                  | 电压                                         | RTD (热电阻)                    | <b>TC (</b> 热电偶) | Off (停用输入) |  |
| 信号范围(参考技术                                           | 信号范围<br>信号范围(参考技术参数);由所选类型定义测量范围的开始<br>和结束 |                              |                  |            |  |
| 量 <b>程</b><br>测量范围开始值;                              | <b>下限</b><br>也可输入小数点                       | <b>连接(</b> 仅适用于<br>RTD)      |                  |            |  |
| 量程<br>测量范围结束值;                                      | <b>上限</b><br>也可输入小数点                       | 接线方式 (两线<br>制、三线制或四线<br>制连接) |                  |            |  |
|                                                     | <b>位号</b><br>通道识别。                         |                              |                  |            |  |
|                                                     | <b>单位</b><br>单位                            |                              |                  |            |  |
| <b>偏置量</b><br>添加到当前测量值的常量值                          |                                            |                              |                  |            |  |
| <b>参考接点</b> (仅适用<br>于 TC)<br>内部/固定 + "固定<br>参考接点"条目 |                                            |                              |                  |            |  |
| <b>复位最小值/最大值:</b> (是/否)<br>复位最小值/最大值 ?              |                                            |                              |                  |            |  |

#### 7.4.3 步骤 3: 设置计算

具有以下功能选项的单通道或双通道(可选)可用于计算:

| 设置   |       |
|------|-------|
| 计算值1 | 计算值 2 |

| <ul> <li>关断</li> <li>总和 (AI1+AI2)</li> <li>差值 (AI1-AI2)</li> <li>平均值 (AI1+AI2) /2)</li> <li>线性化 AI1</li> <li>相乘值 (AI1*AI2)</li> </ul>              |              | <ul> <li>关断</li> <li>总和 (AI1+AI2)</li> <li>差值 (AI1-AI2)</li> <li>平均值 (AI1+AI2) /2)</li> <li>线性化 AI2</li> <li>线性化 CV1</li> <li>相乘值 (AI1*AI2)</li> </ul> |  |
|----------------------------------------------------------------------------------------------------|--------------|----------------------------------------------------------------------------------------------------|--|
| 位号<br>単位<br>棒图 0%<br>棒图 100%<br>系数<br>偏置量                                                                                                    | 要如通用输入一样进行设置 | 1, 请参考步骤 2→ 웥 25                                                                                                    |  |
| <b>线性化点数</b> →X/Y坐标<br>设备有两个线性化表,每个表最多有32个线性化点。它们被永久分配给"计算值1"和"计算值2"通道。如果<br>选择线性化作为计算,则需要在"线性化点数"参数中指定所需的线性化点数。必须为每个线性化点指定X坐<br>标和Y坐标。线性化表可以单独停用。 |              |                                                                                                    |  |
| 复位最小值/最大值                                                                                                    | 要如通用输入一样进行设置 | 1, 请参考步骤 2→                                                                                                    |  |

#### 7.4.4 步骤 4: 设置模拟量输出

设备具有一个模拟量输出(可选两个模拟量输出)。这些输出可以自由分配给设备中可用的输入和通道。

| 模拟量输出 1<br>模拟量输出 2                                                                                                    |                                                                                                    |  |  |
|----------------------------------------------------------------------------------------------------|----------------------------------------------------------------------------------------------------|--|--|
| <ul> <li>分配:输出的分配</li> <li>关闭:关断</li> <li>模拟量输入 1:通用输入 1</li> <li>模拟量输入 2:通用输入 2</li> <li>计算值 1:计算值 1</li> <li>计算值 2:计算值 2</li> </ul> |                                                                                                    |  |  |
| <b>信号类型:</b> 选择输出的可<br>用信号范围                                                                                                    | 电流输出范围对应于 Namur NE43,即采用 3.8 mA 或 20.5 mA 的范围。如身<br>值继续增加(或继续下降),则电流保持在限定值 3.8 mA 或 20.5 mA。<br>020 mA 输出:仅可使用超量程。超量程也仅适用于电压输出。此处超量程<br>限定值是 10%。 |  |  |
| 量程下限<br>量程上限                                                                                                    | 要如通用输入一样进行设置, 请参考步骤 2→                                                                                                    |  |  |

#### 7.4.5 步骤 5: 设置继电器,分配和监测限定值

作为选项,该设备有两个带限定值的继电器,可以关断,也可以分配给输入信号或模拟 量输入1或2的线性化值或计算值。输入限定值,限定值为带小数点的数值。始终将限 定值设置为对应继电器。每个继电器可以分配一个通道或一个计算值。在"故障"模式 下,继电器用作报警继电器,并在每次出现故障或报警时切换。

可以为两个限定值中的每一个进行以下设置:分配,功能,设定点,迟滞性,切换行为<sup>1)</sup>,延迟<sup>1)</sup>和故障安全模式<sup>1)</sup>进行设置。

| 设置                     |                              |  |  |  |
|------------------------|------------------------------|--|--|--|
| 继电器 1<br>继电器 2         |                              |  |  |  |
| <b>分配:</b><br>应该监测哪个值? | 关,模拟量输入1,模拟量输入2,计算值1,计算值2,故障 |  |  |  |

<sup>1)</sup> 只能通过"Expert/专家"菜单设置, Expert/Output/Relay /专家/输出/继电器

| <b>功能:</b><br>继电器的工作模式 (有关说明,请参见"工作模式"<br>→   | 最小值、最大值、梯度、带外、带内                                                            |
|-----------------------------------------------|-----------------------------------------------------------------------------|
| <b>设定点:</b><br>设定点 2:<br>限定值                  | 输入带小数点位置的限定值。设定点 2 仅适用于带外<br>和带内显示。                                         |
| 时间基准:<br>计算梯度的时间基准                            | 以秒为单位输入时间基准。仅适用于梯度工作模式。                                                     |
| <b>迟滞性</b> :<br>迟滞性。对于每个设定点,可以通过迟滞性控制开启<br>点。 | 迟滞性被设置相关通道单元中的绝对值(仅正值)<br>(例如,上限值=100 m,迟滞性=1 m:限定值开启<br>=100 m,限定值关闭=99 m) |

请注意迟滞性和延迟时间应同时启用的特殊情况(请参见"工作模式"章节中的以下说明)。

 在电源故障后,限定值监测系统的行为与在电源故障前限定值未启用时相同,即 迟滞性和任何延迟被复位。

#### 继电器规格参数

| 继电器触点       | 转换                        |
|-------------|---------------------------|
| 最大接触负载 DC   | 30 V / 3 A (永久状态, 不破坏输入)  |
| 最大接触负载 AC   | 250V/3A (永久状态, 不破坏输入)     |
| 最小触点负载      | 500 mW (12 V / 10 mA)     |
| 与所有其他电路电气隔离 | 测试电压 1500 V <sub>AC</sub> |
| 开关周期        | >1百万                      |
| 默认设置        | 常闭: 常闭触点 Rx1/Rx2          |
|             |                           |

#### 工作模式

#### 关

不触发任何操作。分配的输出始终处于正常工作模式。

#### 最小值 (下限值)

如果该值低于设置值,则限定值启用。如果超出限定值(包括迟滞性),限定值再次关断。

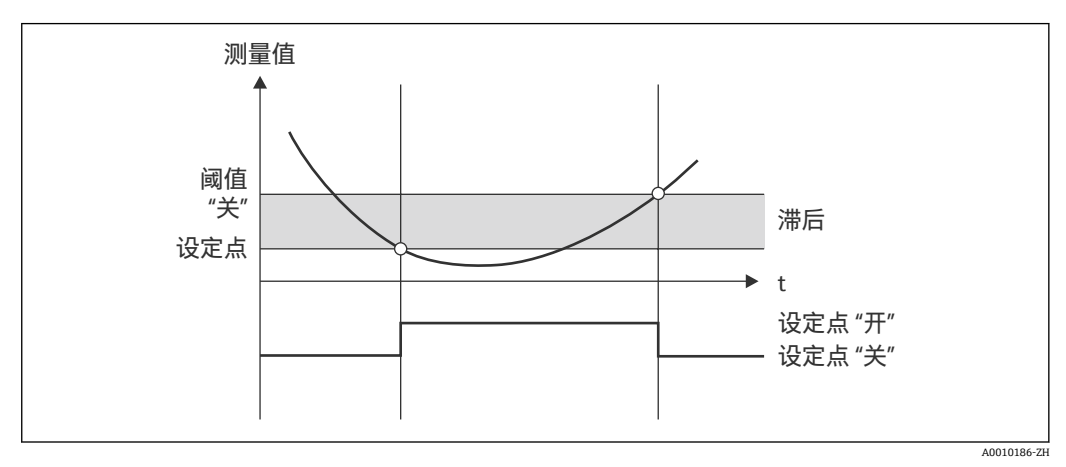

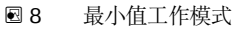

#### 最大值 (上限值)

如果该值超过设置值,则限定值启用。如果低于限定值(包括迟滞性),限定值再次关断。

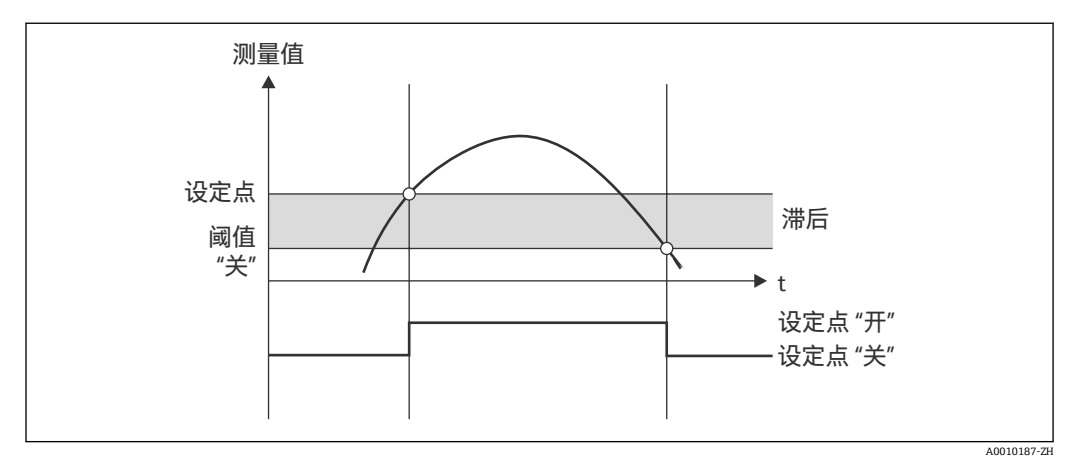

图 9 最大值工作模式

#### 梯度

"梯度"工作模式用于监测输入信号随时间的变化。如果测量值达到或超过预设值,则触发报警。如果用户设置一个正值,则监测限定值以增加梯度。

在负值的情况下,监测减小的梯度。

当梯度低于预设值时,报警取消。在梯度工作模式下不可能出现滞后。可以在设定的时间延迟(单位: s)内抑制报警,以降低灵敏度。

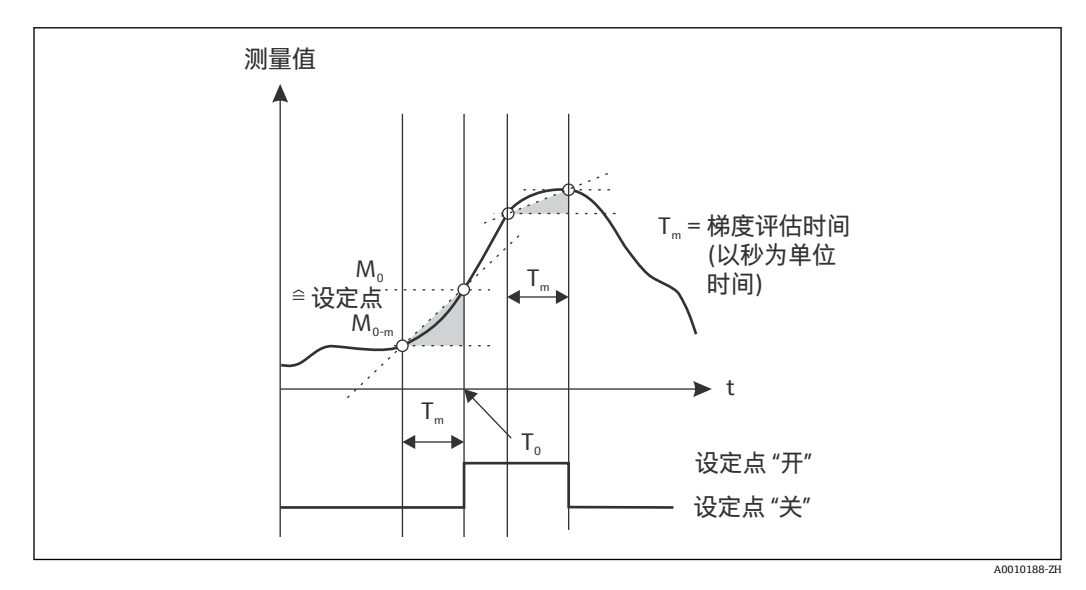

<sup>☑ 10</sup> 梯度工作模式

#### 帯外

当待检查的测量值位于预设的最小值和最大值之间时,即违反限定值。必须在带外监测迟滞性。

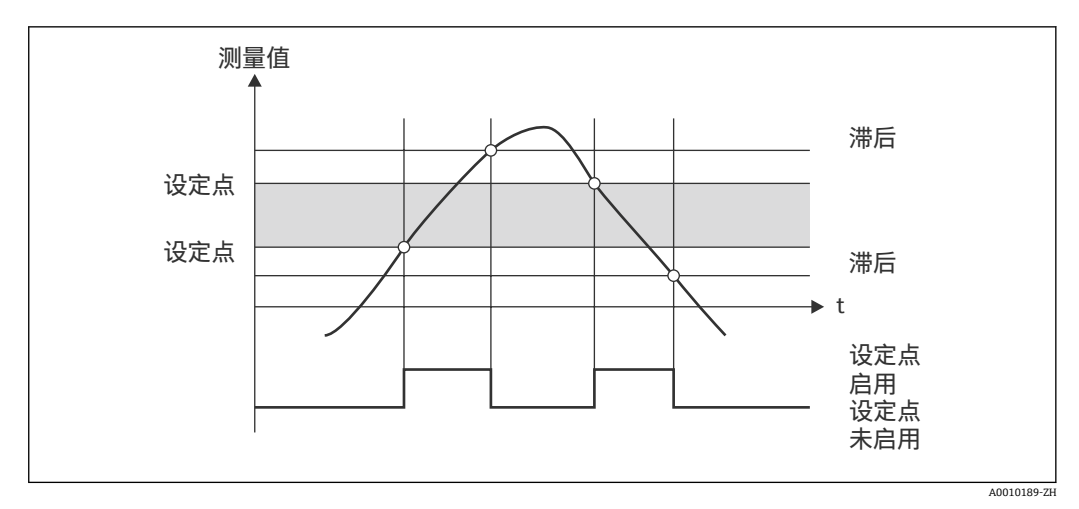

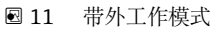

#### 带内

当待检查的测量值超过或低于预设的最大值或最小值时,即违反限定值。必须在带内监测迟滞性。

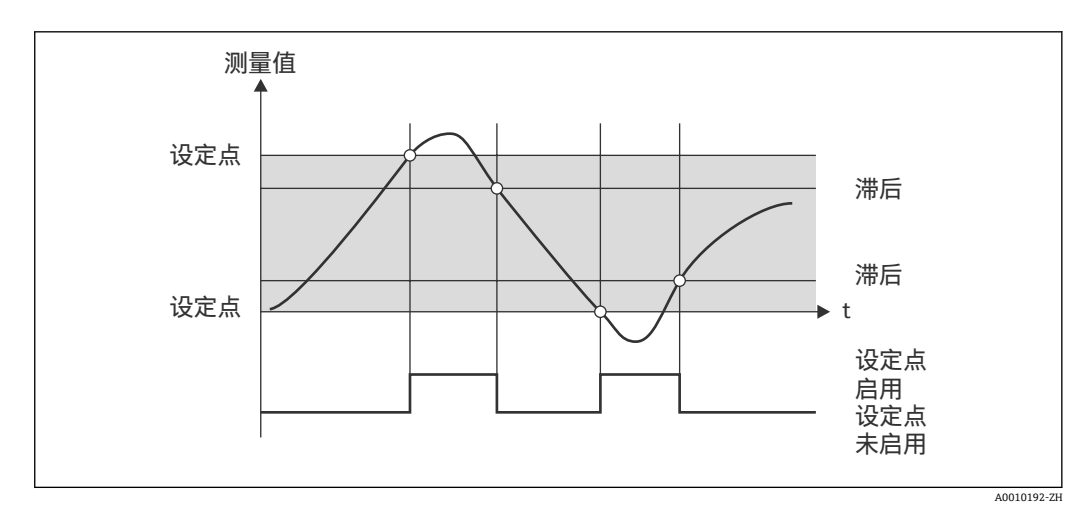

图 12 带内工作模式

#### 特殊情况:限定值的滞后和延迟

在启用滞后和限定值延迟的特殊情况下,根据以下原则切换一个限定值。

如果启用滞后和限定值延迟,则超出限定值时延迟将变为可用,并测量超过该值的时间。如果测量值降至限定值以下,则延迟复位。如果测量值降至限定值以下,但仍继续高于设定的滞后值,也会发生这种情况。再次超过限定值时,时间延迟再次变为可用并从0开始测量。

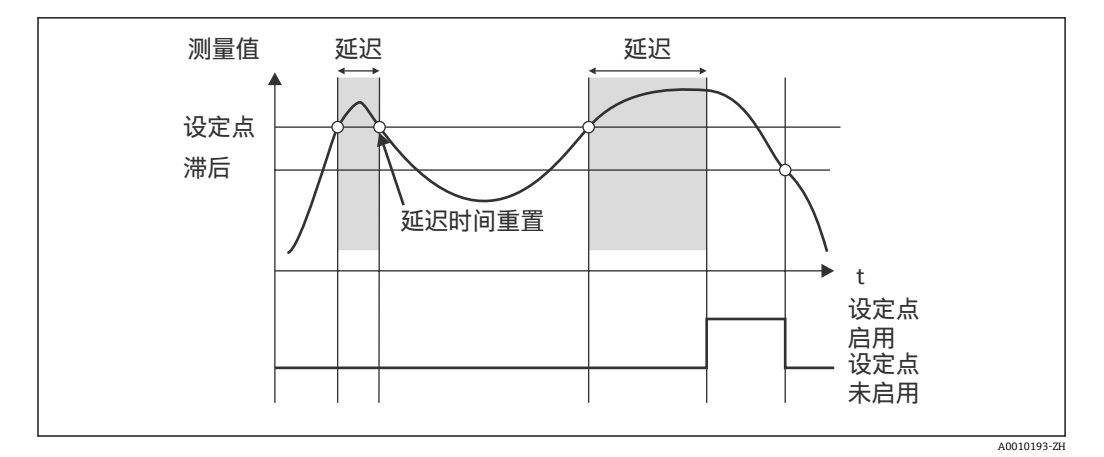

图 13 滞后和延迟启用

#### 7.4.6 步骤 6: 高级设备设置(访问保护/操作代码,保存当前设置)

#### 访问保护

访问保护锁定所有可编辑参数,即只有输入4位用户代码后才能访问设置。 出厂时未启用访问保护。但是,可以通过四位代码保护设备的设置。

#### 启用访问保护

- 1. 调用菜单"Setup/设置" → "System/系统" → "Access code/访问密码"
- 2. 要使用"+"和"-"键输入密码,请选择所需字符,然后按"E"进行确认。光标跳转至下 一个位置。
  - ▶ 在确认第四个位置后,接受该条目并且用户退出"Access code/访问密码"子菜
     单。

成功启用访问保护后,显示屏上将出现锁定图标。

启用访问保护后,如果在此期间未操作设备,设备将在 600 秒后自动锁定。显示屏 切换回操作显示屏。要完全删除代码,请使用"+"和"-"键选择"c"字符,然后按"E"进 行确认。

#### 保存当前设置/用户设置

可以保存当前设备设置,因此可以将其作为设备复位或设备重启的特定设置。如果您使用自定义设置订购了设备,则预配置的设置也会保存在用户设置中。

保存设置

- 1. 调用菜单"Setup/设置" → "System/系统" → "Save User Setup/保存用户设置"。
- 2. 选择"yes/是"确认。
- <table-of-contents> 另请参见"设备复位"→ 🗎 36。

#### 7.4.7 步骤 7: 设置显示功能

显示屏分为7个显示区域和颜色区域。可以为每个通道单独设置点阵区域。 用户可以从所有可用通道(模拟量输入和计算值)中进行选择。

要设置显示:

- 1. 按"E"
- 2. 选择"Display/显示"。
- 3. 选择通道/计算值并设置以下参数之一。

| 未显示通道。              |                                                                              |  |  |  |  |
|---------------------|------------------------------------------------------------------------------|--|--|--|--|
| 通过设置颜色区域启用显示        |                                                                              |  |  |  |  |
| 通道的值/测量值显示在7区域显示屏上。 |                                                                              |  |  |  |  |
| 单位                  | 显示通道的单位                                                                      |  |  |  |  |
| 棒图                  | 通道值在整个宽度上显示为棒图。                                                              |  |  |  |  |
| 棒图 + 单位             | 划分颜色区域,以棒图和通道单位显示通道的值                                                        |  |  |  |  |
| 位号+单位               | 划分颜色区域,显示通道名称和通道单位                                                           |  |  |  |  |
|                     | 未显示通道。         通道的值/测量值显示在         单位         棒图         棒图+单位         位号+单位 |  |  |  |  |

■ 对比度: 选择对比度 (可以按步骤1到7设置)

■ **亮度**: 选择亮度 (可以按步骤 1 到 7 设置)

● 交替时间:选择通道和计算值之间自动切换的时间(以秒为单位: 3、5 或 10)

■ x Back: 带您回到上一级菜单。

📭 如果多个通道启用,则设备会在设置的通道之间自动切换。

通过按"+"和"-"键手动调用未启用的通道、计算值以及最小值和最大值,并在显示 屏上显示 5 秒钟。

#### 7.4.8 溢出保护

德国水资源法案 (WHG) 要求在水污染液体的容器上使用溢出保护装置。这些装置监测 液位并在达到允许的加注液位之前及时触发报警。根据溢出保护装置 (ZG-ÜS) 的认证 指南,必须使用合适的工厂设备。

根据这些指南,该设备可用作溢出保护装置的限位信号变送器,其具有连续液位测量功能,用于存储对水有害的液体(水污染液体)。

作为先决条件,设备必须符合溢出保护装置认证指南的一般和特殊构造原则(第3章和 第4章)。这意味着在以下情况下会显示安全导向消息"最大液位"(限位继电器断 电):

- 发生电源故障
- 超出或低于限定值
- ■上游变送器和限位信号变送器之间的连接电缆断开。

此外,必须确保为溢出保护设置的限位值,以防止意外修改。

📭 如果应为设置软件提供其他访问保护,则必须启用以下功能选项:

选择 Setup/Expert /设置/专家 → System/系统 → Overfill protect: German WHG/ 溢出保护: 德国 WHG

| 根据溢出保护装置的认证指南操作设备时的设置:                                            |
|-------------------------------------------------------------------|
| 必须按照与设备相关的《操作手册》来设置和操作设备。                                         |
| ■必须设置通用输入(如步骤1-步骤3→ 🗎 23 中所述)。                                    |
| ■ 必须按如下方式设置限定值(如步骤 5→ 🗎 26 中所述):                                  |
| 功能:最大值                                                            |
| 分配: 应监测的输入信号?                                                     |
| <b>设定点</b> :要监测的最大限定值;切换阈值的值                                      |
| <b>迟滞性</b> :无滞后 (=0)                                              |
| <b>时间延迟</b> <sup>1)</sup> :无切换延迟 (=0) 或设置时间必须考虑到尾部数量              |
| ■必须锁定设备以防止未经授权的人员进入                                               |
| 用户代码保护设置的参数(如步骤 6→ 🗎 30):                                         |
| 输入 4 位数代码:用"+"或"-"选择数位,然后按"E"确认各个数字;数字确认后,光                       |
| 标移动到下一个位置,或者在输入第四位数字后跳转回"System/系统"菜单项                            |
| 锁定图标出现在显示屏上。                                                      |
| ■ 选择 Setup/设置 → System/系统 → Overfill protect: German WHG/溢出保护: 德国 |
| WHG。                                                              |
| 将设备分配给 WHG 应用十分必要。确认"Overfill protect: German WHG/溢出保护:           |
| 德国 WHG"参数可提供额外安全性。如果使用 FieldCare 操作软件设置设备,则必须                     |
| 更改设备状态,即必须禁用 WHG 才能更改参数。                                          |
|                                                                   |

1) 只能在"Expert/专家"菜单中进行设置

#### 7.4.9 专家菜单

按 E → Expert/专家启用专家模式。

"Expert/专家"菜单提供设备高级设置,以使设备最佳地适应应用条件。

访问专家菜单需要访问密码。出厂默认密码为"0000"。如果用户定义了新的访问密码, 它将替换工厂分配的访问密码。

输入正确的访问密码后,即会启用"Expert/专家"菜单。

除了常规设置参数之外,专家模式还提供的设置选项将在下一章节中介绍。

#### 输人→模拟量输入1/2

#### 棒图 0%,棒图 100%

更换棒图量程; 默认值: 通道量程

#### 小数位数

指定所需的小数位数; 默认值: 2 位小数

#### 阻尼时间

输入信号可以通过低通滤波器衰减。 阻尼以秒为单位指定(可以按 0.1 s 为梯级进行设置,最大值 999.9 s)。

#### 默认值

| 输人类型    | 固定值   |  |  |
|---------|-------|--|--|
| 电流和电压输入 | 0.0 s |  |  |
| 温度输入    | 1.0 s |  |  |

#### 经过5次过滤时间后,达到实际测量值的99%。

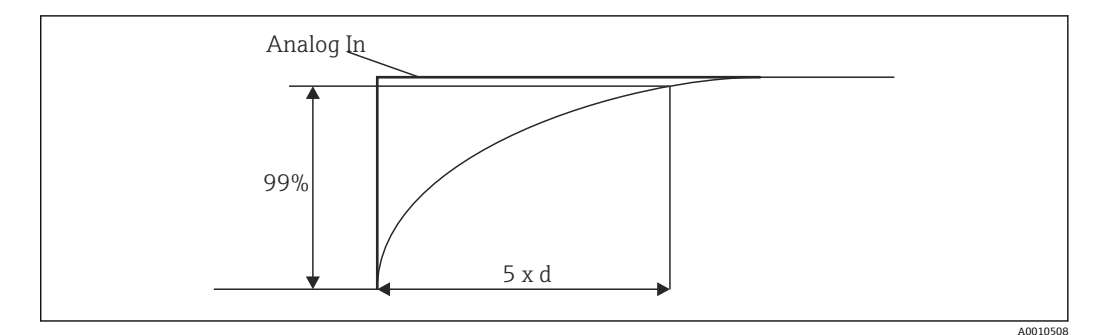

🛛 14 信号阻尼

Analog In: 模拟量输入信号

d: 设置阻尼

#### 故障模式

如果在两个输入之一处检测到故障,则输入的内部状态将设置为故障。可在此定义设备故障时测量值的行为。

- 无效 = 无效值:
- 该值不会进一步计算,因为它作为无效值传递。
- 固定值=常量值: 可输入常量值。如果设备应执行进一步计算,则使用此值。输入继续处于"故障"状态。

#### Namur NE43

仅适用于 4 ... 20 mA。根据 NAMUR NE43 建议监测测量值和电缆。另请参见
 → 
 ● 35。默认值:已启用

#### 开路检测

仅适用于1...5V。监测电缆开路的输入。

#### 故障延迟

故障延迟时间, 0...99s

#### 允许复位

如果启用此功能,则最小值和/或最大值可以在"Display/显示"菜单中的设置之外复位。 复位此存储器时,不会应用主动访问保护。

#### 输出 → 模拟量输出 1/2

#### 故障模式

- Min = 存储的最小值: 存储的最小值是输出。
- Max = 存储的最大值: 存储的最大值是输出。
- 固定值=常量值: 可输入设备故障时输出的常量值。

#### 输出 → 继电器 1/2

#### 时间延迟

设置切换继电器的延迟时间

#### 工作模式

继电器的工作模式。

- 常开
- 常闭

#### 故障模式

- 常开
- 常闭

#### 注意

#### 设置限位继电器故障模式

▶ 限位继电器的故障模式在设置中设置。如果在分配了限定值的输入端发生故障,则限位继电器采用设置的状态。必须在设置中指定设备故障(通电或断电)时限位继电器的作用。如果在分配的输入中设置了具有固定故障替换值的故障模式,则相应的继电器不会对输入端的故障作出反应。相反,它会检查替代值是否违反限定值,并根据限定值违规进行切换。继电器的默认值为"通电"。

#### 应用 → 计算值 1/2

#### 故障模式

- 无效: 计算值无效,不会输出。
- 固定值: 可输入设备故障时输出的常量值。

#### 诊断

#### 验证 HW 设置

硬件升级 (例如附加继电器、通用输入等) 后,必须执行硬件验证,即通过设备中的固件检查硬件。

在这种情况下,必须启用"验证 HW 设置"功能。

#### 仿真

可以在仿真模式中指定模拟量输出的输出值和继电器的切换状态。仿真保持启用,直到 设置为"关闭"。仿真的开始和结束保存在诊断事件中。

- 专家→诊断→仿真:
- 选择要使用仿真值仿真的输出
- 选择要使用状态仿真的继电器

## 7.5 在操作中

#### 7.5.1 +和-快速选择键

您可以使用"+"和"-"快速选择键在显示模式下切换所有可用通道(通用输入和计算 值)。然后显示测量值或计算值5秒钟。与显示值相关的通道名称显示在显示屏的彩色 部分。为每个可用通道提供最大值和最小值。

同时按下"+"和"-"可以随时退出菜单。所做的任何更改都不会保存。

### 7.5.2 最小/最大内存

设备记录输入和计算值的最高值和最低值,并在非易失性存储器中每15分钟循环保存 一次。

显示:

使用"+"和"-"快速选择键选择相应的通道。

#### 复位最小值和最大值:

在设置中复位:选择通道(模拟量输入 1/2,计算值 1/2),"复位最小值/最大值",复 位相应通道的最小值/最大值。

#### 7.5.3 设备自诊断、故障安全模式和电缆开路检测/测量范围限定值

该设备通过设备软件中的全面监控机制(例如循环存储器测试)监测其电缆开路的输入 以及其自身的内部功能。

如果设备自诊断功能检测到故障,则设备响应如下:

- 集电极开路输出开关
- 红色 LED 亮起
- ●继电器切换 (如果启用并指定为故障/报警继电器)
- ■显示屏进入故障模式 → 受影响的通道颜色变为红色, 并显示故障
- ■显示屏在可用通道和故障之间自动切换

可以在"故障排除"章节→ 37 找到故障排除指南和所有故障消息的列表。

#### 测量范围

Г

|                          | 並小作曲                            |                       |                             |                      |                            |       |                                               |
|--------------------------|---------------------------------|-----------------------|-----------------------------|----------------------|----------------------------|-------|-----------------------------------------------|
| 显示界面                     |                                 |                       | 测量值                         |                      |                            |       | 注意事项                                          |
| 状态                       | F                               | F                     |                             | F                    | F                          | F     |                                               |
| 范围                       |                                 | 量程范围内                 | 显示和处理的测<br>量值               | 量程范围外                |                            | 无效测量值 |                                               |
| 0 20 mA                  |                                 |                       | 0 22 mA                     | > 22 mA              |                            | 未标定   | 未显示或未计算<br>负电流 (值保持<br>为 0)                   |
| 4 20 mA(无<br>Namur)      |                                 | ≤ 2 mA                | > 2 mA<br>< 22 mA           | ≥ 22 mA              |                            | 未标定   |                                               |
| 420mA(根据                 | 艮据 ≤ 2 mA <sup>1)</sup>         | > 3.6 mA              | > 3.8 mA                    | ≥ 20.5 mA<br>< 21 mA | $\geq$ 21 mA <sup>2)</sup> | 未标定   | 根据 NAMUR                                      |
| Namur)                   | 2 < x<br>≤ 3.6 mA <sup>2)</sup> | <sup>¬</sup> ≤ 3.8 mA | < 20.5 mA                   |                      |                            |       | 43                                            |
| +/-电压范围                  |                                 | < -110%               | -110%110%                   | > 110%               |                            | 未标定   |                                               |
| 电压范围从 0 V<br>起           |                                 | < -10%                | -10%110%                    | > 110%               |                            | 未标定   |                                               |
|                          | 未进一步计算/进一步计算固定故<br>障值           |                       | 在算术中进一步<br>计算并作为最小<br>值/最大值 |                      |                            |       |                                               |
| 启用电缆开路检<br>测的电压范围<br>15V | ≤ 0.8 V                         |                       | 1 5 V                       |                      | ≥ 5.2 V                    | 未标定   |                                               |
| 热电偶                      | 低于下限值 <sup>2)</sup>             |                       | 0 100%                      |                      | 高于上限值 <sup>2)</sup>        |       | 电缆开路检测从<br>大约 <b>50 kΩ<sup>1)</sup>开</b><br>始 |
| 电阻                       | 低于下限值1)                         |                       | 0 100%                      |                      | 高于上限值1)                    |       |                                               |
|                          | 未进一步计算/进一步计算固定故<br>障值           |                       | 在算术中进一步<br>计算并作为最小<br>值/最大值 | 未进一步计算/进一步计算固定故障值    |                            |       |                                               |

1) 电缆开路

2) 传感器故障

只有在设置(允许复位→ ● 25)中为通道启用了此功能时,才能在设置之外复位 (无需用户代码复位)。按"E"并选择"Display/显示屏"。允许在设置之外复位的所 有通道连续显示。选择相应的通道并设置为"yes/是"。通道已复位。

#### 7.5.4 保存诊断事件/报警和故障

一旦发生新故障或设备状态发生变化,报警和故障状况等诊断事件将会保存在设备中。 保存的事件每 30 分钟写入非易失性设备存储器。

设备在"Diagnostics/诊断"菜单中列出以下值:

- 当前设备诊断信息
- 上一条设备诊断信息
- 最后 5 条诊断信息

故障代码列表, 请参见"故障排除"章节→ 🗎 37。

😭 过去 30 分钟内保存的事件可能会丢失。

#### 7.5.5 工作小时数计数器

设备带有内部工作小时数计数器,也可用作诊断事件的参考。

工作小时数显示在"Diagnostics/诊断" → "Operating time/运行时间"菜单项中。此信息无 法复位或更改。

#### 7.5.6 设备复位

对于设备复位,提供不同的复位级别。

**Expert/专家 → System/系统 → Reset/复位 → Factory reset/恢复出厂设置**:将所有参数复位为交付状态;所有设置的参数都被覆盖。

**1** 如果定义了用户代码,代码将会被覆盖!!!如果操作被用户代码锁定,将通过显示屏上的锁图标指示。

**Expert/专家 → System/系统 → Reset/复位 → User reset/用户复位**:根据保存的用户设置加载和设置参数;用户设置会覆盖当前设置或出厂设置。

如果定义了用户代码,将会被用户设置中定义的用户代码覆盖!!! 如果用户设置 中未保存用户代码,则不再锁定设备。如果操作被用户代码锁定,将通过显示屏上 的锁图标指示。
# 8 诊断和故障排除

为帮助您排除故障,以下章节概述了可能的故障原因。

### 注意

#### 使用未经测试的硬件进行改造时可能发生设备故障

▶ 使用附加硬件(继电器、附加通用输入和附加模拟量输出)对设备进行改造时,设备 软件必须执行内部硬件测试。为此,请在"Expert/专家 → Diagnostics menu/诊断菜 单"中调用"验证 HW 设置"功能。

# 8.1 常规故障排除

#### ▲ 警告

#### 危险! 设备带电!

▶ 请勿在打开状态下操作设备以进行设备故障排除。

記示屏上显示的故障代码将在下一章节→ 
 留 37 中介绍。有关故障安全模式的更多
 信息,请参见"调试"章节→ 
 留 35。

# 8.2 诊断信息概述

😭 故障具有最高优先级。显示相应的故障代码。

# 8.3 Diagnosis list (诊断列表)

#### 故障定义为:

| 故障代码 | 说明                  | 补救措施         |
|------|---------------------|--------------|
| F041 | 传感器/电缆开路            | 检查接线         |
| F045 | 传感器故障               | 检查传感器        |
| F101 | 低于量程范围              | 检查测量值, 违反限定值 |
| F102 | 高于量程范围              |              |
| F221 | 故障:参考接点             | 联系您的服务机构。    |
| F261 | 故障:闪烁               | 联系您的服务机构。    |
| F261 | 故障: RAM             | 联系您的服务机构。    |
| F261 | 故障: EEPROM          | 联系您的服务机构。    |
| F261 | 故障: A/D 转换器, 通道 1   | 联系您的服务机构。    |
| F261 | 故障: A/D 转换器, 通道 2   | 联系您的服务机构。    |
| F261 | 故障: 无效设备 ID         | 联系您的服务机构。    |
| F281 | 初始化阶段               | 联系您的服务机构。    |
| F282 | 故障:参数数据无法保存         | 联系您的服务机构。    |
| F283 | 故障:参数数据不正确          | 联系您的服务机构。    |
| F431 | 故障:标定值不正确           | 联系您的服务机构。    |
| C411 | 信息: 上传/下载可用         | 仅供参考。设备工作正常。 |
| C432 | 信息:标定/测试模式          | 仅供参考。设备工作正常。 |
| C482 | 信息: 仿真模式, 继电器/集电极开路 | 仅供参考。设备工作正常。 |
| C483 | 信息: 仿真模式, 模拟量输出     | 仅供参考。设备工作正常。 |
| C561 | 显示超限                | 仅供参考。设备工作正常。 |

# 9 维护

设备无需特殊维护。

# 10 维修

# 10.1 概述

Q允许制造商或其服务机构直接进行《操作手册》中未描述的维修操作。
 订购备件时,请提供设备序列号。如果需要,随备件提供安装指南。

# 10.2 备件

 产品适用的附件和备件可在线查找: www.endress.com/spareparts\_consumables
 → 访问特定设备信息 → 输入序列号。

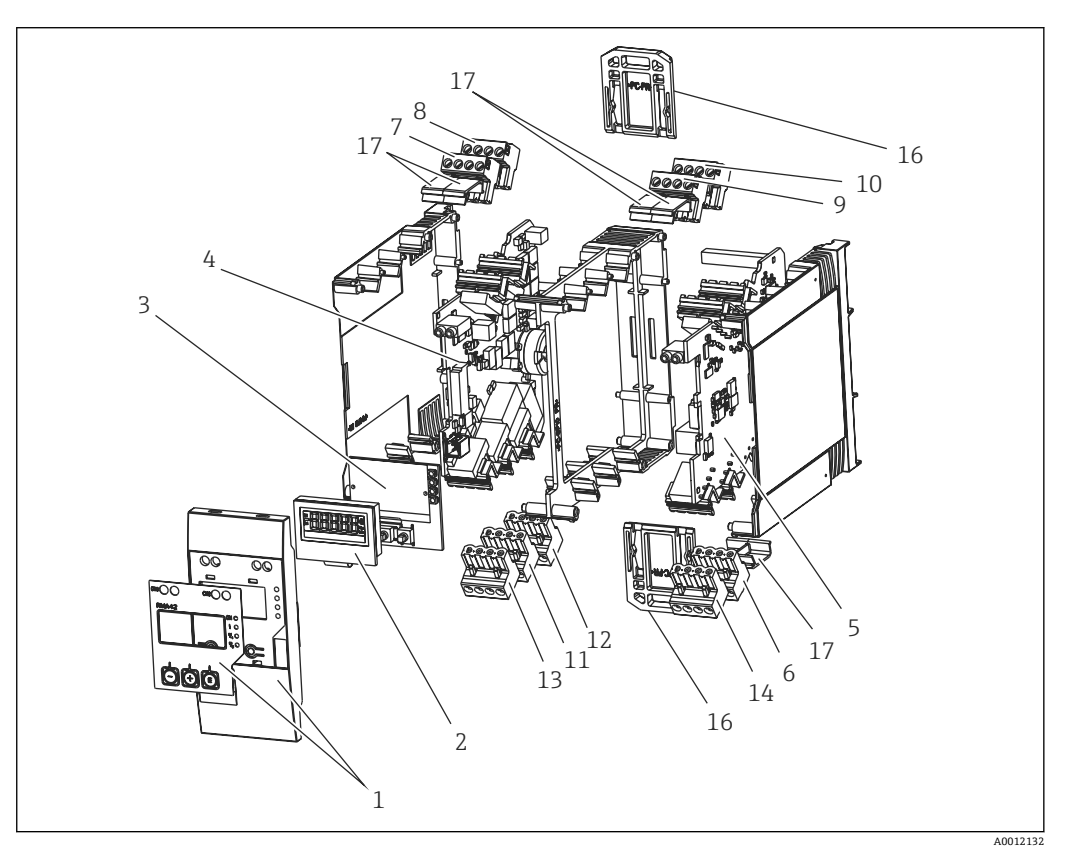

<sup>🖻 15</sup> 备件

| 部件号 | 说明                                    |
|-----|---------------------------------------|
| 1   | 前部,包括前贴膜                              |
| 2   | 显示                                    |
| 3   | CPU 板 (不带显示屏)                         |
| 4   | 主板单通道不带继电器, 非防爆                       |
|     | 主板单通道不带继电器, 防爆                        |
|     | 主板单通道带继电器, 非防爆                        |
|     | 主板单通道带继电器,防爆                          |
| 5   | 不带通道 2 的电源板, 非防爆 24-230 V (-20% +10%) |
|     | 不带通道 2 的电源板, 防爆 24-230 V (-20% +10%)  |
|     | 带通道 2 的电源板, 非防爆 24-230 V (-20% +10%)  |
|     | 带通道 2 的电源板,防爆 24-230 V (-20% +10%)    |

| 部件号 | 说明                                 |
|-----|------------------------------------|
| 6   | 供电电压"N/-\L/+"的4针端子                 |
| 7   | 接线端子, 输入1防爆, "11 12 13 14"蓝色       |
|     | 接线端子, 输入1非防爆, "11 12 13 14"灰色      |
| 8   | 接线端子, 输入1防爆, "15 16 17 18"蓝色       |
|     | 接线端子, 输入1非防爆, "15 16 17 18"灰色      |
| 9   | 接线端子, 输入 2 防爆, "21 22 23 24"蓝色     |
|     | 接线端子, 输入 2 非防爆, "21 22 23 24"灰色    |
| 10  | 接线端子, 输入 2 防爆, "25 26 27 28"蓝色     |
|     | 接线端子, 输入 2 非防爆, "25 26 27 28"灰色    |
| 11  | 接线端子, 继电器输出 1 (R13、R11、R12)        |
| 12  | 接线端子,继电器输出 2 (R23、R21、R22)         |
| 13  | 接线端子,模拟量输入1和状态输出 (016 015 D12 D11) |
| 14  | 接线端子,模拟量输出 2 (025、026)             |
| 16  | 固定滑动装置 (2件)                        |
| 17  | 接线端子保护罩套件 (5件)                     |

# 10.3 返回

测量设备需要修理或工厂标定时,或测量设备订购型号错误或发货错误时,必须返回设备。Endress+Hauser 作为 ISO 认证企业,法规要求按照特定步骤处置接液产品。

为了确保安全、快速和专业地返回设备,请参考 Endress+Hauser 网址上的返回设备步骤和条件: http://www.endress.com/support/return-material

# 10.4 处置

仪表包含电子元件,因此必须作为电子垃圾进行废弃处理。遵守当地废弃规定。

# 11 附件

Endress+Hauser 提供多种类型的仪表附件,以满足不同用户的需求。附件可以随仪表一起订购,也可以单独订购。有关订货号的详细信息请咨询 Endress+Hauser 当地销售中 心或登录 Endress+Hauser 网站的产品主页:www.endress.com。

# 11.1 通信专用附件

| 型号                                                 |
|----------------------------------------------------|
| 接口电缆                                               |
| Commubox TXU10, 包括 FieldCare Device Setup 和 DTM 库  |
| Commubox FXA291, 包括 FieldCare Device Setup 和 DTM 库 |

# 12 技术参数

## 12.1 输入

#### 12.1.1 测量变量

电流、电压、电阻、热电阻、热电偶

#### 12.1.2 测量范围

电流:

- 0/4 ... 20 mA +10%超量程
- 短路电流:最大值 150 mA。
- ■负载:10Ω

电压:

- 0 ... 10 V, 2 ... 10 V, 0 ... 5 V, 0 ... 1 V, 1 ... 5 V, ±1 V, ±10 V, ±30 V, ±100 mV
- 最大允许输入电压: 电压≥1V: ±35V 电压<1V: ±12V</li>
- 输入阻抗: >1000 kΩ

电阻:

 $30 \dots 3\,000\,\Omega$ 

热电阻:

- Pt100 符合 IEC60751、GOST、JIS1604
- Pt500 和 Pt1000 符合 IEC60751
- Cu100、Cu50、Pt50、Pt46、Cu53 符合 GOST
- Ni100、Ni1000 符合 DIN 43760

热电偶类型:

- 类型 J、K、T、N、B、S、R 符合 IEC60584
- 类型 U 符合 DIN 43710
- 类型 L 符合 DIN 43710、GOST
- 类型 C、D 符合 ASTM E998

#### 12.1.3 输入数

一个或两个通用输入

#### 12.1.4 更新时间

200 ms

#### 12.1.5 电气隔离

对所有其他电路

# 12.2 输出

#### 12.2.1 输出信号

一个或两个模拟量输出, 电气隔离

#### 电流/电压输出

电流输出:

- 0/4 ... 20 mA
- 超量程最高 22 mA

电压:

- 0 ... 10 V, 2 ... 10 V, 0 ... 5 V, 1 ... 5 V
- 超量程: 最高 11 V, 短路保护, I<sub>max</sub> < 25 mA

#### HART®

HART®信号不受影响

#### 12.2.2 回路电源

- ■开路电压: 24 V<sub>DC</sub> (+15%/-5%)
- ■防爆版本: >14 V, 在 22 mA 处
- 带 SIL 的非防爆版本: > 14 V, 在 22 mA 处
- 不带 SIL 的非防爆版本: > 16 V, 在 22 mA 处
- 最大值 30 mA 的短路保护和过载保护
- 与系统和输出电气隔离

### 12.2.3 开关量输出

集电极开路用于监视设备状态和报警通知。正常状态时, OC 输出关闭。在故障状态中, OC 输出打开。

- I<sub>max</sub> = 200 mA
- U<sub>max</sub> = 28 V
- U<sub>on/max</sub> = 2 V, 在 200 mA 处

与所有其他电路电气隔离;测试电压 500 V

#### 12.2.4 继电器输出

限定功能的继电器输出

| 继电器触点       | 转换                        |
|-------------|---------------------------|
| 最大接触负载 DC   | 30 V / 3 A (永久状态, 不破坏输入)  |
| 最大接触负载 AC   | 250 V / 3 A (永久状态, 不破坏输入) |
| 最小触点负载      | 500 mW (12 V/10 mA)       |
| 与所有其他电路电气隔离 | 测试电压 1500 V <sub>AC</sub> |
| 开关周期        | >1百万                      |

# 12.3 电源

### 12.3.1 接线端子分配

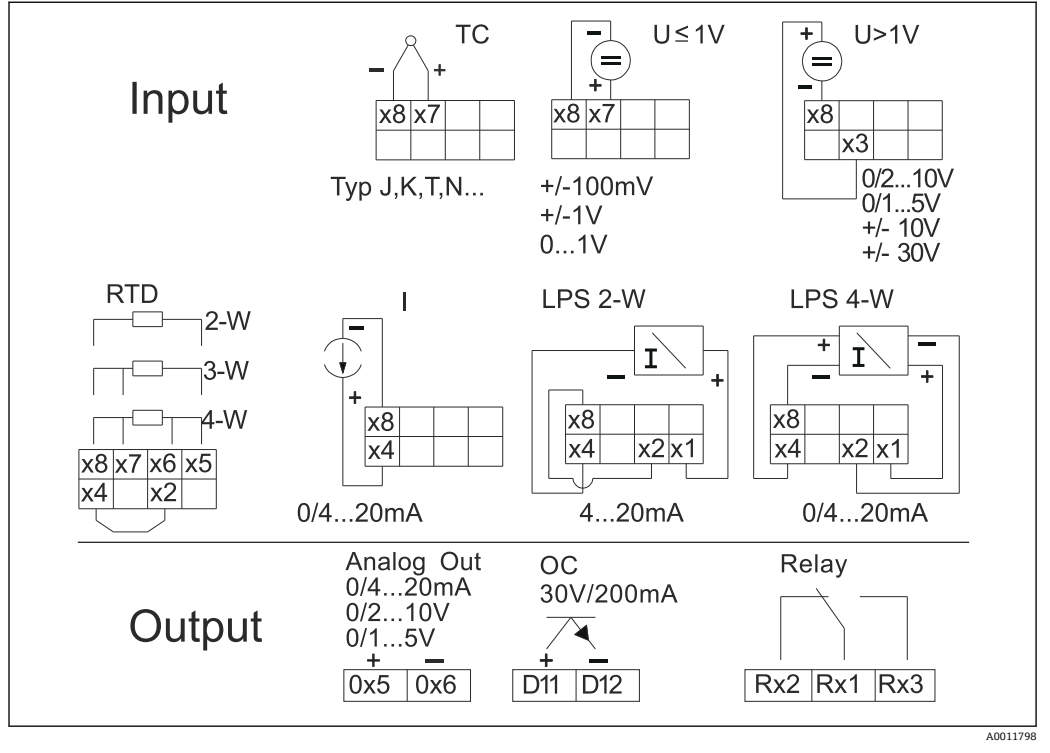

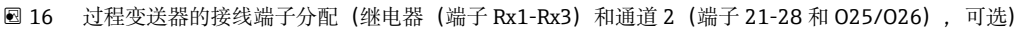

#### 12.3.2 供电电压

广域供电单元 24...230 V AC/DC (-20 %/+10 %) 50/60 Hz

#### 12.3.3 功率消耗

最大 21.5 VA / 6.9 W

#### 12.3.4 接口连接参数

#### Commubox FXA291 计算机 USB 接口

- ●连接:4针连接头
- 传输协议: FieldCare
- 传输速率: 38,400 波特

#### 接口电缆 TXU10-AC 计算机 USB 接口

- 连接: 4 针连接
- 传输协议: FieldCare
- 交货范围:接口电缆,包括 FieldCare Device Setup DVD,含所有 Comm DTM 和设备 DTM

# 12.4 性能参数

# 12.4.1 参考操作条件

电源: 230 V<sub>AC</sub>, 50/60 Hz 环境温度: 25 ℃ (77 °F) ±5 °C (9 °F) 湿度: 20 %...60 %相对湿度

# 12.4.2 最大测量误差

#### 通用输入:

| 测量精度: | 输入:       | 范围:                                                                                                    | 测量范围的最大测量误差 (oMR):                                                                                               |
|-------|-----------|----------------------------------------------------------------------------------------------------|----------------------------------------------------------------------------------------------------|
|       | 电流        | 020mA, 05mA, 420mA; 超量程: 最高<br>22mA                                                                                                    | ±0.05%                                                                                                    |
|       | 电压≥1Ⅴ     | 0 10 V, 2 10 V, 0 5 V, 1 5 V, 0 1 V, ±1 V,<br>±10 V, ±30 V                                                                                                    | ±0.1%                                                                                                    |
|       | 电压<1V     | ±100 mV                                                                                                    | ±0.05%                                                                                                    |
|       | 电阻率测量     | 30 3 000 Ω                                                                                                    | 四线制: ± (0.10% oMR + 0.8 Ω)<br>三线制: ± (0.10% oMR + 1.6 Ω)<br>两线制: ± (0.10% oMR + 3 Ω)                             |
|       | 热电阻 (RTD) | $\begin{array}{llllllllllllllllllllllllllllllllllll$                                                                                                    | 四线制: ±(0.10% oMR + 0.3 K (0.54 °F))<br>三线制: ±(0.10% oMR + 0.8 K (1.44 °F))<br>两线制: ±(0.10% oMR + 1.5 K (2.7 °F)) |
|       |           | Cu100, $-200 \dots 200$ °C ( $-328 \dots 392$ °F) (GOST,<br>w=1.428)<br>Cu50, $-200 \dots 200$ °C ( $-328 \dots 392$ °F) (GOST,<br>w=1.428)<br>Pt50, $-200 \dots 1100$ °C ( $-328 \dots 2012$ °F) (GOST,<br>w=1.391)<br>Pt46, $-200 \dots 850$ °C ( $-328 \dots 1562$ °F) (GOST,<br>w=1.391)<br>Ni100, $-60 \dots 250$ °C ( $-76 \dots 482$ °F) (DIN43760,<br>a=0.00617)<br>Ni1000, $-60 \dots 250$ °C ( $-76 \dots 482$ °F) (DIN43760,<br>a=0.00617) | 四线制: ±(0.10% oMR + 0.3 K (0.54 °F))<br>三线制: ±(0.10% oMR + 0.8 K (1.44 °F))<br>两线制: ±(0.10% oMR + 1.5 K (2.7 °F)) |
|       |           | Cu53, -50 200 °C (-58 392 °F) (GOST,<br>w=1.426)                                                                                                    | 四线制: ±(0.10% oMR + 0.3 K (0.54 °F))<br>三线制: ±(0.10% oMR + 0.8 K (1.44 °F))<br>两线制: ±(0.10% oMR + 1.5 K (2.7 °F)) |
|       | 热电偶       | J 型(Fe-CuNi), -210 1200 °C (-346 2192 °F)<br>(IEC60584)                                                                                                    | ± (0.10% oMR +0.5 K (0.9 °F))<br>从−100 °C (−148 °F)                                                              |
|       |           | K型(NiCr-Ni), -200…1372 °C (-328…2502 °F)<br>(IEC60584)                                                                                                    | ± (0.10% oMR +0.5 K (0.9 °F))<br>从−130 °C (−202 °F)                                                              |
|       |           | T型(Cu-CuNi), -270…400°C(-454…752°F)<br>(IEC60584)                                                                                                    | ± (0.10% oMR +0.5 K (0.9 °F))<br>从−200 °C (−328 °F)                                                              |
|       |           | N 型(NiCrSi-<br>NiSi), -270…1300 °C (-454…2372 °F)<br>(IEC60584)                                                                                                    | ± (0.10% oMR +0.5 K (0.9 °F))<br>从−100 °C (−148 °F)                                                              |
|       |           | L 型(Fe-CuNi), -200 900 ℃ (-328 1652 ℉)<br>(DIN43710, GOST)                                                                                                    | ± (0.10% oMR +0.5 K (0.9 °F))<br>从−100 °C (−148 °F)                                                              |

| 测量精度:     | 输入:                                                     | 范围:                                                                                                    | 测量范围的最大测量误差 (oMR):                                 |
|-----------|---------------------------------------------------------|----------------------------------------------------------------------------------------------------|----------------------------------------------------|
|           | D型(W3Re/W25Re), 0…2495℃(32…4523℉)<br>(ASTME998)         | ± (0.15% oMR +1.5 K (2.7 °F))<br>从 500 ℃ (932 °F)                                                                 |                                                    |
|           | C型(W5Re/W26Re), 0…2320°C (32…4208°F)<br>(ASTME998)      | ± (0.15% oMR +1.5 K (2.7 ℉))<br>从 500 ℃ (932 ℉)                                                                   |                                                    |
|           |                                                         | B型(Pt30Rh-Pt6Rh), 0…1820℃(32…3308℃)<br>(IEC60584)                                                                 | ± (0.15% oMR +1.5 K (2.7 °F))<br>从 600 ℃ (1112 °F) |
|           | S 型(Pt10Rh-Pt), -50 1768 °C (-58 3214 °F)<br>(IEC60584) | ± (0.15% oMR +3.5 K (6.3 °F))<br>适于-50 100 °C (-58 212 °F)时<br>± (0.15% oMR +1.5 K (2.7 °F))<br>从 100 °C (212 °F) |                                                    |
|           |                                                         | U型(Cu-CuNi), -200…600°C (-328…1112°F)<br>(DIN 43710)                                                              | ± (0.15% oMR +1.5 K (2.7 °F))<br>从 100 ℃ (212 °F)  |
| AD 转换器分辨率 |                                                         | 16 位                                                                                                    |                                                    |
| 温漂        |                                                         | 温漂: ≤0.01%/K (0.1%/18 °F) oMR<br>≤0.02%/ K (0.2%/18 °F) oMR,适用于 Cu100、Cu50、Cu53、Pt50 和 Pt46                       |                                                    |

#### 模拟量输出:

| 电流   | 0/4 20 mA, 超量程最高 22 mA                                                       | 测量范围的±0.05%                    |  |
|------|------------------------------------------------------------------------------|--------------------------------|--|
|      | 最大负载                                                                         | 500 Ω                          |  |
|      | 最大感应率                                                                        | 10 mH                          |  |
|      | 最大容量                                                                         | 10 µF                          |  |
|      | 最大纹波                                                                         | 10 mVpp, 在 500 Ω 处, 频率< 50 kHz |  |
| 电压   | 0 10 V, 2 10 V<br>0 5 V, 1 5 V<br>超量程:最高 11 V,短路保护, I <sub>max</sub> < 25 mA | 测量范围的±0.05%<br>测量范围的±0.1%      |  |
|      | 最大纹波                                                                         | 10 mVpp,在1000 Ω处,频率< 50 kHz    |  |
| 分辨率  | 13 位                                                                         |                                |  |
| 温漂   | ≤测量范围的 0.01%/K (0.1%/18 °F)                                                  |                                |  |
| 电气隔离 | 对所有其他电路的 500 V 测试电压                                                          |                                |  |

# 12.5 安装

#### 12.5.1 安装位置

安装在符合 IEC 60715 标准的顶帽式导轨上。

## 12.5.2 安装方向

垂直或水平。

### 注意

在垂直安装的顶帽式导轨上安装多个设备时会蓄热

▶ 在各个设备之间保持足够间隙。

## 12.6 环境条件

### 12.6.1 环境温度范围

#### 注意

#### **在较高温度范围内工作会缩短显示屏的使用寿命。** ▶ 为避免热积聚,请始终确保设备充分冷却。

非防爆/防爆设备: -20... 60 ℃ (-4... 140 ℉) UL 设备: -20... 50 ℃ (-4... 122 ℉)

•

#### 12.6.2 储存温度

–40 ... 85 °C (–40 ... 185 °F)

**12.6.3 海拔高度** 不超过海平面之上 2 000 m (6 560 ft)

#### 12.6.4 气候等级

符合 IEC 60654-1, B2 类

#### 12.6.5 防护等级

顶帽式导轨外壳 IP 20

#### **12.6.6 电气安全** 防护等级 II 对电压类别 II 运动程度

防护等级 II, 过电压类别 II, 污染程度 2 级

### 12.6.7 冷凝

禁止

#### 12.6.8 电磁兼容性 (EMC)

#### CE认证

电磁兼容性 (EMC) 符合 IEC/EN 61326 标准。详细信息请参考 EU 符合性声明。 抗干扰能力符合 IEC/EN 61326 标准 (工业要求)。 干扰发射符合 IEC/EN 61326 标准 (B 类设备)。

# 12.7 机械结构

# 12.7.1 设计及外形尺寸

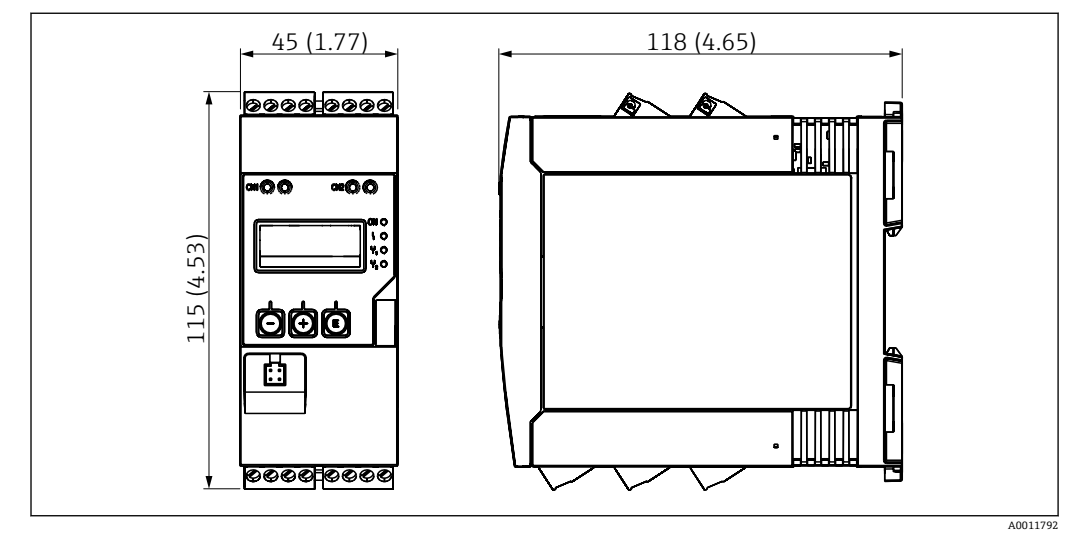

■ 17 过程变送器的外形尺寸,单位: mm (in)

### 12.7.2 重量

大约 300 g (10.6 oz)

#### 12.7.3 材质

外壳: 塑料 PC-GF10

#### 12.7.4 接线端子

螺纹式接线端子,插入式,2.5 mm<sup>2</sup> (14 AWG),0.1 ... 4 mm<sup>2</sup> (30 ... 12 AWG), 扭矩 0.5 ... 0.6 Nm (0.37 ... 0.44 lbf ft)

#### 可操作性 12.8

#### 12.8.1 现场操作

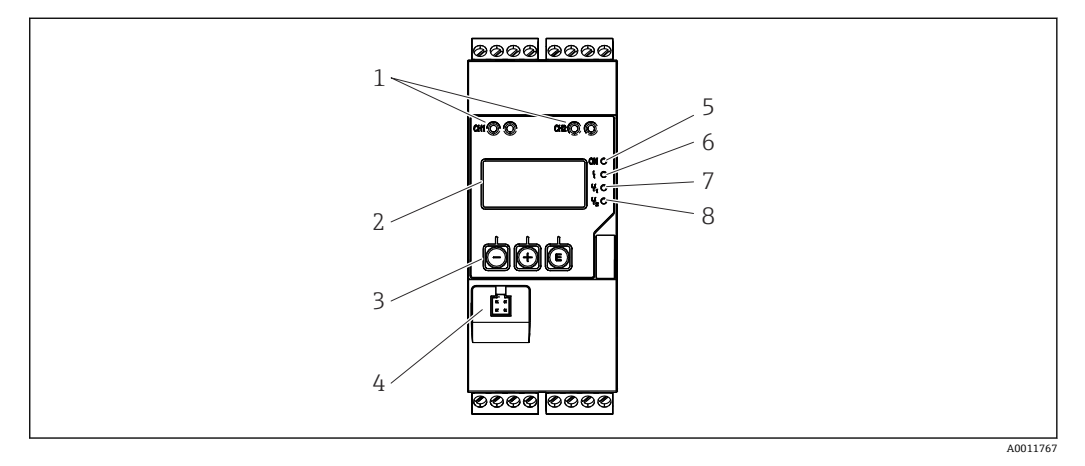

- ☑ 18 过程变送器的显示和操作单元
- 1 HART®连接插座
- 2 显示
- 3 操作按键
- 4 计算机接口连接端口
- 5 绿色 LED; 接通 = 施加供电电压
- 红色 LED; 接通 = 故障/报警 6
- 黄色 LED; 接通 = 继电器 1 通电 7 8 黄色 LED; 接通=继电器 2 通电

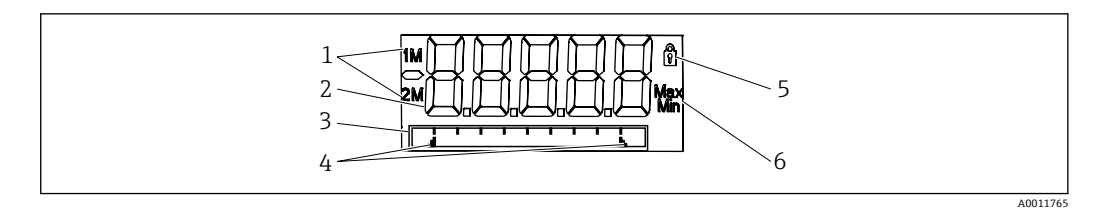

- ☑ 19 过程变送器显示屏
- 1 通道显示: 1: 模拟量输入 1; 2: 模拟量输入 2; 1M: 计算值 1; 2M: 计算值 2
- 测量值显示单元 2
- 3 位号、棒图和单位的点阵显示
- 棒图中的限定值指示符 4
- 5 "操作锁定"指示灯
- 6 最小值/最大值指示符
- 显示
- 5位7段液晶背光显示屏 文本/棒图的点阵
- ■显示范围
- 测量值为-999999...+999999
- 信号
  - ■设置安全锁定(锁)
  - 超出/未达到测量范围
  - 2x 状态继电器 (仅当已选继电器选项时)

#### 操作部件

3 按键: -, +, E

#### 12.8.2 远程操作

#### 设置

可以使用计算机软件设置设备,也可以使用操作键在现场设置设备。FieldCare Device Setup 与 Commubox FXA291 或 TXU10-AC 一起提供(参见"附件"),或者可以从 www.endress.com 免费下载。

#### 接口

4 针插座,通过 Commubox FXA291 或 TXU10-AC 接口电缆与计算机连接 (参见"附件")

# 12.9 证书和认证

### 12.9.1 CE 认证

测量系统遵守 EC 准则的法律要求。与适用标准一同列举在 EC 一致性声明中。Endress +Hauser 确保贴有 CE 标志的仪表均成功通过了所需测试。

#### 12.9.2 EAC 认证

产品遵守 EEU 准则的法律要求。Endress+Hauser 确保贴有 EAC 标志的仪表均成功通过 了所需测试。

#### 12.9.3 防爆认证

请咨询 Endress+Hauser 当地销售中心获取当前防爆(Ex)版本(ATEX、FM、CSA等)的详细信息。所有防爆参数单独成册,可按需索取。

#### 12.9.4 溢出保护

符合 WHG 标准的限位信号变送器 (可选)

#### 12.9.5 功能安全性

SIL2 (可选)

#### 12.9.6 船级认证

德国船级社 (GL, 可选)

#### 12.9.7 UL 认证

UL认可部件 (登录网址: www.ul.com/database, 搜索词: "E225237")

**12.9.8 CSA** CSA 通用型 (CSA GP)

#### 12.9.9 发电厂

根据 KTA3505 进行抗震测试 (可选)

## 12.9.10 其他标准和准则

- IEC 60529: 外壳防护等级(IP 代号)
   IEC 61010-1:
- 测量、控制和实验室使用电气设备的安全要求
  EN 60079-11: 爆炸性环境 - 第 11 部分: 设备内部安全防护"I"(可选)

# 12.10 补充文档资料

- ■系统部件和数据管理器 完成测量点的解决方案: FA00016K/09
- 过程指示器 RMA42 的《技术资料》: TI00150R/09
- 防爆相关补充文档资料: ATEX II (1)G [Ex ia] IIC, ATEX II (1)D [Ex ia] IIIC: XA00095R/09
- SIL 安全手册: SD00025R/09

# 13 附录

下表显示了设置菜单中的所有可用参数。出厂设置值以粗体标记。

### 13.1 进一步说明差压在液位测量中的应用

在两个通用输入端连接压力传感器。通过以下计算步骤,最终计算 CV 通道中的体积:

#### 13.1.1 计算步骤 1: 计算加注液位

两个压力传感器均提供安装点处的实际压力。通过两个压力(可针对偏置量调整;必须 分别在 AI1 和 AI2 中设置)确定压差(Δp)。如果压差除以介质密度再乘以重力加速 度,则获得测量高度。

液位 h= Δp/(ρ\*g)

以下单位构成计算的基础:

- 密度 p [kg/m<sup>3</sup>]
- 压力 p: [Pa]或[N/m<sup>2</sup>]

重力加速度由常数定义:

重力加速度 g=9.81m/s<sup>2</sup>

#### 注意

#### 使用错误单位会导致错误的计算结果

 ▶ 如果要正确进行计算,必须将测量信号 (例如, mbar) 转换为相应单位帕斯卡 (Pa)。这通过转换系数实现。转换系数可在表→ 
 ● 53 中找到。

#### 转换示例:

```
水:密度 ρ=1000 kg/m<sup>3</sup>
压力测量:压力1(底部):量程0...800 mbar (0...80000 Pa);
现值: 500 mbar (50000 Pa)
压力测量:压力2(顶部):量程0...800 mbar (0...80000 Pa);
现值: 150 mbar (15000 Pa)
使用 Pascal 时:
```

h = <u>1</u> 1000 kg/m<sup>3</sup> \* 9.81 m/s<sup>2</sup> \* (50000-15000 Pa) = 3.57 m 使用 mbar 时:

 $h = \frac{1}{1000 \text{ kg/m}^3 * 9.81 \text{ m/s}^2} * ((500 - 150 \text{ mbar})) * (1.0000 \cdot 10^2)) = 3.57 \text{ m}$ h = b \*  $\Delta p$ 

计算修正系数 b:

 $b = 1/(\rho^* q)$ 

用于水: b = 1/(1000\*9.81) = 0.00010194

将应用相关单位转换为定义值 kg/m<sup>3</sup>和 Pa 或 N/m<sup>2</sup>的表格和示例:

• 1 bar = 0,1 N/mm<sup>2</sup> =  $10^5$  N/m<sup>2</sup> =  $10^5$  Pa

• 1 mbar = 1 hPa = 100 Pa

#### 各种压力单位的转换系数

|          | Pascal                | Bar                       | 工业大气压                     | 物理大气压                     | Torr                      | 每平方英寸磅                    |
|----------|-----------------------|---------------------------|---------------------------|---------------------------|---------------------------|---------------------------|
|          | [Pa]                  | [bar]                     | [at]                      | [atm]                     | [torr]                    | [psi]                     |
|          | $= 1 \text{ N/m}^2$   | = 1 Mdyn/cm <sup>2</sup>  | = 1 kp/cm <sup>2</sup>    | = 1 pSTP                  | = 1 mmHg                  | = 1 lbf/in <sup>2</sup>   |
| 1 Pa =   | 1                     | 1.000 · 10 <sup>-4</sup>  | 1.0197 · 10 <sup>-5</sup> | 9.8692 · 10 <sup>-6</sup> | 7.5006 · 10 <sup>-3</sup> | 1.4504 · 10 <sup>-4</sup> |
| 1 bar =  | $1.000 \cdot 10^{5}$  | 1                         | $1.0197 \cdot 10^{0}$     | 9.8692 · 10 <sup>-1</sup> | $7.5006 \cdot 10^{2}$     | $1.4504\cdot10^1$         |
| 1 mbar = | $1.000 \cdot 10^{2}$  | 1.000 · 10 <sup>-3</sup>  | $1.0197 \cdot 10^{3}$     | 9.8692 · 10 <sup>-4</sup> | 7.5006 · 10 <sup>-1</sup> | 1.4504 · 10 <sup>-2</sup> |
| 1 at =   | $9.8067 \cdot 10^{4}$ | 9.8067 · 10 <sup>-1</sup> | 1                         | 9.6784 · 10 <sup>-1</sup> | $7.3556 \cdot 10^{2}$     | $1.4223\cdot10^1$         |
| 1 atm =  | $1.0133 \cdot 10^{5}$ | $1.0133 \cdot 10^{0}$     | $1.0332 \cdot 10^{0}$     | 1                         | $7.6000 \cdot 10^{2}$     | $1.4696\cdot10^1$         |
| 1 torr = | $1.3332 \cdot 10^{2}$ | 1.3332 · 1 <sup>-3</sup>  | 1.3595 · 10 <sup>-3</sup> | 1.3158 · 10 <sup>-3</sup> | 1                         | 1.9337 · 10 <sup>-2</sup> |
| 1 psi =  | $6.8948 \cdot 10^{3}$ | 6.8948 · 1 <sup>-3</sup>  |                           |                           |                           |                           |

### 密度:

密度必须根据容器所含介质的技术规范来确定。 在给定的表中,列出了有助于确定第一个方向的标准近似值

| 介质                  | 密度[kq/m <sup>3</sup> ] |
|---------------------|------------------------|
| 水 (3.98℃(39.164°F)) | 999.975                |
| 汞                   | 13 5 9 5               |
|                     | 3119                   |
| 硫酸                  | 1834                   |
| 硝酸                  | 1512                   |
| 甘油                  | 1260                   |
| 硝基苯                 | 1220                   |
| 氧化氘                 | 1105                   |
| 醋酸                  | 1049                   |
| 牛奶                  | 1030                   |
| 海水                  | 1025                   |
| 苯胺                  | 1022                   |
| 橄榄油                 | 910                    |
| 苯                   | 879                    |
| 甲苯                  | 872                    |
| 松香油                 | 855                    |
| 香精                  | 830                    |
| 柴油                  | 830                    |
| 石蜡                  | 800                    |
| 甲醇                  | 790                    |
| 乙醇                  | 789                    |
| 汽车燃气 (标准化,平均值)      | 750                    |
| 丙酮                  | 721                    |
| 二硫                  | 713                    |
| 乙醚                  | 713                    |

## 13.1.2 计算步骤 2: 计算高度之外的体积

通过所计算高度值的线性化,可以计算体积。

这根据储罐形状为每个高度值分配特定体积值来完成。

该线性化映射到多达 32 个支持点以上。然而,加注高度和体积在直线线性相关性上是充分的。

FieldCare 中的集成储罐线性化模块在此提供支持。

# 13.2 显示菜单

| AI1/AI2 复位最小值和最大值 |                                              |
|-------------------|----------------------------------------------|
| 菜单路径              | 显示 → Al1 复位最小值和最大值/Al2 复位最小值和最大值             |
| 说明                | 复位为模拟量输入1或模拟量输入2保存的最小值和最大值。                  |
| 选项                | 是 否                                          |
| 工厂设置              | 否                                            |
| 其他信息              | 仅在设置→模拟量输入 1/模拟量输入 2 → 允许复位菜单中设置"Yes/是"时才可用。 |

| Cv1/Cv2 复位最小值和最大值 |                                              |
|-------------------|----------------------------------------------|
| 菜单路径              | 显示 → Cv1 复位最小值和最大值/Cv2 复位最小值和最大值             |
| 说明<br>选项          | 复位为算术 1 或算术 2 保存的最小值和最大值。<br>是<br>否          |
| 工厂设置              | 否                                            |
| 其他信息              | 仅在设置 → 计算值 1 / 计算值 2 → 允许复位菜单中设置"Yes/是"时才可用。 |

| 模拟量输入 1/2 |                                       |
|-----------|---------------------------------------|
| 菜单路径      | □ 显示 → 模拟量输入 1/模拟量输入 2                |
| 说明        | 设置模拟量输入1或模拟量输入2的显示。如果参数设置为"关",则不显示通道。 |
| 选项        | 关<br>单位<br>棒图<br>棒图 + 单位<br>位号 + 单位   |
| 工厂设置      | 位号 + 单位                               |
| 计算值 1/2   |                                       |
| 菜单路径      | □ 显示 → 计算值 1/计算值 1                    |

| 说明<br>选项 |      | 设置算术1或算术2的显示。如果参数设置为"关",则不显示通道。<br>关<br>单位<br>棒图<br>棒图+单位<br>位号+单位 |
|----------|------|--------------------------------------------------------------------|
| 工厂设置     |      | 关                                                                  |
| 对比度      |      |                                                                    |
| 菜单路径     |      | 显示 → 对比度                                                           |
| 说明<br>选项 |      | 设置对比度<br>17                                                        |
| 工厂设置     |      | 6                                                                  |
| 亮度       |      |                                                                    |
| 菜单路径     |      | 显示→亮度                                                              |
| 说明       |      | 设置亮度                                                               |
| 选项       |      | 17                                                                 |
| 工厂设置     |      | 6                                                                  |
| 交替时间     |      |                                                                    |
| 菜单路径     |      | 显示 → 交替时间                                                          |
| 说明       |      | 设置在显示通道之间切换的时间。                                                    |
| 选项       |      | 3 秒<br>5 秒<br>10 秒                                                 |
| 工厂设置     |      | 5秒                                                                 |
| 13.3     | 设置菜单 |                                                                    |
|          |      | <br>                                                               |

| 菜单路径         | 设置→应用                            |             |
|--------------|----------------------------------|-------------|
| 说明<br>选项     | 设置过程显示单元的应用。<br>单通道<br>双通道<br>差压 |             |
| 工厂设置<br>其他信息 | 单/双通道<br>双通道是双通道设备的默认设置,         | 单通道用于单通道设备。 |

#### AI1/AI2 量程下限

#### 菜单路径

□ 设置 → AI1 量程下限/AI2 量程下限

| 说明<br>用户输入     |                          | 设置测量下限值<br>数值 <sup>1)</sup> |  |  |  |
|----------------|--------------------------|-----------------------------|--|--|--|
| 工厂设置<br>其他信息   | 0.0000<br>仅在→差压设置为应用时可见。 |                             |  |  |  |
|                |                          |                             |  |  |  |
| 菜单路径           |                          | 设置 → AI1 量程上限/AI2 量程上限      |  |  |  |
| 说明             |                          | 设置测量范围上限值                   |  |  |  |
| 用户输入           |                          | 数值 1)                       |  |  |  |
| 工厂设置           |                          | 100.00                      |  |  |  |
| 其他信息           |                          | 仅在→差压设置为应用时可见。              |  |  |  |
| <br>CV 系数      |                          |                             |  |  |  |
| 菜单路径           |                          | 设置 → CV 系数                  |  |  |  |
| 说明             |                          | 与计算值相乘的系数。                  |  |  |  |
| 用户输入           |                          | 数值 1)                       |  |  |  |
| 工厂设置           |                          | 1.0                         |  |  |  |
| 其他信息           |                          | 仅在→差压设置为应用时可见。              |  |  |  |
| CV 单位          |                          |                             |  |  |  |
| 菜单路径           |                          | 设置 → CV 单位                  |  |  |  |
| 说明             |                          | 计算值的单位                      |  |  |  |
| 选项             |                          | 自定义文本,最多5位数                 |  |  |  |
| 其他信息           |                          | 仅在→差压设置为应用时可见。              |  |  |  |
| <br>CV 棒图 0%   |                          |                             |  |  |  |
| 菜单路径           |                          | 设置 → CV 棒图 0%               |  |  |  |
| 说明             |                          | 设置棒图的 0%值                   |  |  |  |
| 用户输入           |                          | 数值 1)                       |  |  |  |
| 工厂设置           |                          | 0.0000                      |  |  |  |
| 其他信息           |                          | 仅在→差压设置为应用时可见。              |  |  |  |
| <br>CV 棒图 100% |                          |                             |  |  |  |
| 菜单路径           |                          | 设置 → CV 棒图 100%             |  |  |  |
| 说明             |                          | 设置棒图的 100%值                 |  |  |  |
| 用户输入           |                          | 数值 1)                       |  |  |  |
| 工厂设置           |                          | 100.00                      |  |  |  |
| 其他信息           |                          | 仅在→差压设置为应用时可见。              |  |  |  |
|                |                          |                             |  |  |  |

子菜单"Linearization/线性化"

| 菜单路径               |         | 设置→线性化                     |  |
|--------------------|---------|----------------------------|--|
| 说明                 |         | 仅在→差压设置为应用时可见。             |  |
| 线性化点数              |         |                            |  |
| 菜单路径               |         | 设置 → 线性化 → 线性化点数           |  |
| 说明                 |         | 线性化所需的点数。                  |  |
| 用户输入               |         | 232                        |  |
| 工厂设置               |         | 2                          |  |
| X值1X值32            |         |                            |  |
| 菜单路径               |         | 设置→线性化→X值1X值32             |  |
| 说明                 |         | 相关线性化点的 X 值                |  |
| 用户输入               |         | 数值 1)                      |  |
| 工厂设置               |         | 0.0000                     |  |
| Y值1Y值32            |         |                            |  |
| 菜单路径               |         | 设置 → 线性化 → Y 值 1Y 值 32     |  |
| 说明                 |         | 相关线性化点的Y值                  |  |
| 用户输入               |         | 数值 1)                      |  |
| 上)设置               |         | 0.0000                     |  |
| 子菜单"Analog in 1/模扎 | 以量输入1"。 | / "Analog in 2/模拟量输入 2"    |  |
| 菜单路径               |         | 设置 → 模拟量输入 1/模拟量输入 2       |  |
| 其他信息               |         | 模拟量输入1或模拟量输入2的设置           |  |
| 信号类型               |         |                            |  |
| 菜单路径               |         | 设置→模拟量输入1/模拟量输入2→信号类型      |  |
| 说明                 |         | 设置输入类型。                    |  |
| 选项                 |         | 关                          |  |
|                    |         | 电压                         |  |
|                    |         | 热电阻 (RTD)<br>TC            |  |
| 工厂设置               |         | 电流                         |  |
| 其他信息               |         | 如果"信号类型"设置为"关",则隐藏其下的所有参数。 |  |
| 信号范围               |         |                            |  |
| <b>玉 ふ ゅ な</b>     |         | 光照 、进制目标上 1 进制目标上 2 、台口井田  |  |

| 说明<br>选项         | 设置输入信号。可供选择的选项取决于"信号类型"设置。<br>4-20mA, 4-20mA squar, 0-20mA, 0-20mA squar<br>0-10V, 0-10V squar, 0-5V, 2-10V, 1-5V, 1-5V squar, 0-1V, 0-1V squar,<br>+/- 1V, +/- 10V, +/- 30V, +/- 100mV<br>Pt46GOST, Pt50GOST, Pt100IEC, Pt100JIS, Pt100GOST, Pt500IEC,<br>Pt1000IEC, Ni100DIN, Ni1000DIN, Cu50GOST, Cu53GOST, Cu100GOST,<br>3000 Ohm<br>B 型, J 型, K型, N型, R型, S型, T型, C型, D型, L型, L型 |
|------------------|----------------------------------------------------------------------------------------------------|
| 工厂设置             | 4-20mA, 0-10V, Pt100IEC, J型; 取决于所选输入信号                                                                                                    |
|                  |                                                                                                    |
| 重程下限             |                                                                                                    |
| 菜单路径             | 设置→模拟量输入1/模拟量输入2→量程下限                                                                                                    |
| 说明               | 设置测量下限值                                                                                                    |
| 用户输入             | 数值 1)                                                                                                    |
| 工厂设置             | 0                                                                                                    |
| 其他信息             | 仅在设置"信号类型"="电流"或"电压"时显示。                                                                                                    |
| 量程上限             |                                                                                                    |
|                  |                                                                                                    |
| 菜单路径             | 设置→模拟量输入1/模拟量输入2→量程上限                                                                                                    |
| 说明               | 设置测量范围上限值                                                                                                    |
| 用户输入             | 数值 1)                                                                                                    |
| 工厂设置             | 100                                                                                                    |
| 其他信息             | 仅在设置"信号类型"="电流"或"电压"时显示。                                                                                                    |
|                  |                                                                                                    |
|                  |                                                                                                    |
| 菜单路径             | 设置→模拟量输入1/模拟量输入2→连接                                                                                                    |
| 32 111           | 沿罢 PTD 泪 庄 计 的 法 控 米 刑                                                                                                    |
| <b>况</b> 明<br>洪頂 | 成量 KID 価度 们的 E 按关室<br>西线制                                                                                                    |
| Lerk             | 三线制                                                                                                    |
|                  | 四线制                                                                                                    |
| 工厂设置             | 两线制                                                                                                    |
| 其他信息             | 仅在设置"信号类型"="RTD"时显示。                                                                                                    |
| <br>位号           |                                                                                                    |
| 苦苗败汉             | 沿署 ム 横灯 長絵 入 1/横 灯 長絵 入 2 ム 公共                                                                                                    |
| <b>术</b> 平町江     | 以且,(厌)以里彻八山(厌)以里彻八山 7 世分                                                                                                    |
| 说明               | 通道名称; 位号 i, 通道 1 的设备名称                                                                                                    |
| 用户输入             | 目定义灭平, 最多 12 位数                                                                                                    |
| 单位               |                                                                                                    |
|                  | <br>                                                                                                    |
| 菜单路径             | 设置→模拟量输入1/模拟量输入2→单位                                                                                                    |

| 说明                   | 通道单位                                       |
|----------------------|--------------------------------------------|
| <b>測入</b><br>其他信息    | 日定义义平,取多 5 位数<br>仅在设置"信号类型"="电流"或"电压"时显示。  |
|                      |                                            |
| 温度单位                 |                                            |
| 菜单路径                 | 设置→模拟量输入1/模拟量输入2→温度单位                      |
| 说明                   | 设置温度单位                                     |
| 选项                   | °C<br>ፑ                                    |
|                      | K                                          |
| 上/ <b>设置</b><br>甘仙信自 | ℃<br>叔オ-辺要"住-旦米刑""DTD" ポ"TC" 叶目子           |
| 共他信忌                 | 仅在 <b>反直</b> 信亏失至 = RID 或 IC 可亚小。          |
| 偏置量                  |                                            |
| 菜单路径                 | 设置→模拟量输入1/模拟量输入2→偏置量                       |
| 说明                   | 设置偏置量                                      |
| 用户输入                 | 数值 1)                                      |
| 工厂设置                 | 0                                          |
|                      |                                            |
| 菜单路径                 | 设置→模拟量输入1/模拟量输入2→参考接点                      |
| 说明                   | 设置参考温度                                     |
| 选项                   | 内部 固定                                      |
| 工厂设置                 | 内部                                         |
| 其他信息                 | 仅在设置"信号类型"="TC"时显示。                        |
| 固定参考接点               |                                            |
| 菜单路径                 | 设置→模拟量输入1/模拟量输入2→固定参考接点                    |
| 说明                   | 设置恒定的参考温度                                  |
| 用户输入                 | 数值 1)                                      |
| 其他信息                 | 只有为"参考接点"选择"固定"时才可见。                       |
| 复位最小值/最大值            |                                            |
| 菜单路径                 | 设置→模拟量输入1/模拟量输入2→复位最小值/最大值                 |
| 说明                   | 复位保存的最小值/最大值。                              |
| 选项                   | 否<br>· · · · · · · · · · · · · · · · · · · |
| 工厂沿署                 | 是                                          |
| 上/ 以且                |                                            |
|                      |                                            |

子菜单"Calc value 1/计算值 1" / "Calc value 2/计算值 2"

| 菜单路径       | 设置 → 计算值 1/计算值 2                                                       |
|------------|------------------------------------------------------------------------|
| 其他信息       | 算术1或算术2的设置                                                             |
|            |                                                                        |
| <u> </u>   |                                                                        |
| 菜单路径       | 设置 → 计算值 1/计算值 2 → 计算                                                  |
| 说明         | 选择计算方法。                                                                |
| 选项         | 关<br>总和<br>差值计算<br>平均值计算<br>线性化。AI1/线性化。AI2<br>线性化。CV1(仅计算值 2)<br>乘积运算 |
| 工厂设置       | Χ́                                                                     |
| 其他信息       | 如果"计算"设置为"关",则隐藏其下的所有参数。                                               |
| <br>位号     |                                                                        |
| 菜单路径       | 设置 → 计算值 1/计算值 2 → 位号                                                  |
| 说明         | 通道名称                                                                   |
| 用户输入       | 自定义文本,最多12位数                                                           |
| 单位         |                                                                        |
| 菜单路径       | 设置 → 计算值 1/计算值 2 → 单位                                                  |
| 说明<br>用户输人 | 通道单位<br>自定义文本,最多5位数                                                    |
| 棒图 0%      |                                                                        |
| 菜单路径       | 设置 → 计算值 1/计算值 2 → 棒图 0%                                               |
| 说明         | 设置棒图的 0%值                                                              |
| 用户输入       | 数值 1)                                                                  |
| 工厂设置       | 0                                                                      |
| 棒图 100%    |                                                                        |
| 菜单路径       | 设置 → 计算值 1/计算值 2 → 棒图 100%                                             |
| 说明         | 设置棒图的 100%值                                                            |
| 用户输入       | 数值 1)                                                                  |
| 工厂设置       | 100                                                                    |
| 系数         |                                                                        |
| 菜单路径       | 设置 → 计算值 1/计算值 2 → 系数                                                  |

| 说明<br>田白綸人 | 设置计算值的系数<br>数值 1)            |
|------------|------------------------------|
| 工厂设置       | 1.0                          |
| 偏置量        |                              |
| 菜单路径       | 设置 → 计算值 1/计算值 2 → 偏置量       |
| 说明         | 设置偏置量                        |
| 用户输入       | 数值 1)                        |
| 工厂设置       | 0                            |
| 线性化点数      |                              |
| 菜单路径       | 设置 → 计算值 1/计算值 2 → 线性化点数     |
| 说明         | 线性化点数。                       |
| 用户输入       | 232                          |
| 工厂设置       | 2                            |
| 其他信息       | 仅在设置"计算"="线性化"时才可见。          |
| X 值        |                              |
| 菜单路径       | 设置→计算值1/计算值2→X值              |
| 说明         | 用于输入线性化点 (最多 32 个)           |
| 用户输入       | X 值 1X 值 32,数值 <sup>1)</sup> |
| 工厂设置       | 0                            |
| 其他信息       | 仅在设置"计算"="线性化"时才可见。          |
| Y 值        |                              |
| 菜单路径       | 设置→计算值1/计算值2→Y值              |
| 说明         | 用于输入线性化点 (最多 32 个)           |
| 用户输入       | Y值1Y值32,数值 <sup>1)</sup>     |
| 工厂设置       | 0                            |
| 其他信息       | 仅在设置"计算"="线性化"时才可见。          |
| 复位最小值/最大值  |                              |
| 莱单路径       | 设置 → 计算值 1/计算值 2 → 复位最小值/最大值 |
| 说明         | 复位保存的最小值/最大值。                |
| 选项         | 否                            |
|            | 是                            |
| 工厂设置       | 否                            |

子菜单"Analog Out 1/模拟量输出 1" / "Analog Out 2/模拟量输出 2"

菜单路径

□ 设置→模拟量输出 1/模拟量输出 2

| 其他信息   |      | 模拟量输出1或模拟量输出2的设置                    |
|--------|------|-------------------------------------|
|        |      |                                     |
| <br>分配 |      |                                     |
| 菜单路径   |      | 设置→模拟量输出1/模拟量输出2→分配                 |
| 说明     |      | 选择输出信号的源                            |
| 选项     |      | 关<br>模拟 1<br>模拟 2<br>计算值 1<br>计算值 2 |
| 工厂设置   |      | <del></del> <i>χ</i>                |
| 信号类型   |      |                                     |
| 菜单路径   |      | 设置→模拟量输出 1/模拟量输出 2→信号类型             |
| 说明     |      | 选择输出信号的信号类型                         |
| 选项     |      | 420mA                               |
|        |      | 020mA                               |
|        |      | 210V                                |
|        |      | 05V                                 |
|        |      | 15V                                 |
| 工厂设置   |      | 420mA                               |
| 量程下限   |      |                                     |
| 菜单路径   |      | 设置 → 模拟量输出 1/模拟量输出 2 → 量程下限         |
| 说明     |      | 设置测量下限值                             |
| 用户输入   |      | 数值 1)                               |
| 工厂设置   |      | 0                                   |
| 量程上限   |      |                                     |
| 菜单路径   |      | 设置 → 模拟量输出 1/模拟量输出 2 → 量程上限         |
| 说明     |      | 设置测量范围上限值                           |
| 用户输入   |      | 数值 1)                               |
| 工厂设置   |      | 100                                 |
|        | ay 2 | 2/继电器 2"                            |
| 菜单路径   |      | 设置 → 继电器 1/继电器 2                    |
| 其他信息   |      | 继电器 1 或继电器 2 的设置                    |
| 源极     |      |                                     |
| 菜单路径   |      | 设置 → 继电器 1/继电器 2 → 源极               |

| 说明<br>选项                   | 选择继电器的源极<br>关<br>模拟量输入 1<br>模拟量输入 2<br>计算值 1<br>计算值 2<br>错误 |
|----------------------------|-------------------------------------------------------------|
| 工厂设置                       | 关                                                           |
| 功能                         |                                                             |
| 菜单路径                       | 设置 → 继电器 1/继电器 2 → 功能                                       |
| 说明<br>选项                   | 继电器的功能<br>Min<br>Max<br>梯度<br>带内<br>带外                      |
| 工厂设置                       | Min                                                         |
| 设定点                        |                                                             |
| 菜单路径                       | 设置 → 继电器 1/继电器 2 → 设定点                                      |
| 说明<br>用户输入<br>工厂设置         | 继电器的开关阈值<br>数值 <sup>1)</sup><br>0                           |
| 设定点 2                      |                                                             |
| 菜单路径                       | 设置 → 继电器 1/继电器 2 → 设定点 2                                    |
| 说明<br>用户输入<br>工厂设置<br>其他信息 | 继电器的第二开关阈值。<br>数值 <sup>1)</sup><br>0<br>仅适用于带内和带外功能。        |
| 时间基准                       |                                                             |
| 菜单路径                       | 设置 → 继电器 1/继电器 2 → 时间基准                                     |
| 说明<br>用户输人<br>工厂设置<br>其他信息 | 梯度计算的时间基准 (以秒为单位)<br>060<br>0<br>仅在设置"功能"="梯度"时才可见          |
| 迟滞性                        |                                                             |
| 菜单路径                       | 设置 → 继电器 1/继电器 2 → 迟滞性                                      |

| 用户输入<br>工厂设置           | 数值 <sup>1)</sup><br>0            |
|------------------------|----------------------------------|
| Z think and the second |                                  |
| <u>于采甲"System/系统"</u>  |                                  |
| 菜单路径                   | 设置→系统                            |
| 访问密码                   |                                  |
| 菜单路径                   | 设置 → 系统 → 访问密码                   |
| 说明                     | 用于保护设备设置的用户代码。                   |
| 用户输入                   | 00009999                         |
| 上)设置<br>其他信息           | 0000<br>0000 = 禁用用户代码保护          |
|                        |                                  |
| 菜单路径                   | 设置 → 系统 → 溢出保护                   |
| 沿田                     | 加里设久田王兴中保护之 1931 刚以须为"兴中保护"选择"是" |
| 选项                     |                                  |
| 工厂设置                   | 是<br>否                           |
| 复位                     |                                  |
| 菜单路径                   | 设置→系统→复位                         |
| 说明                     | 将设备复位为订单设置。                      |
| 选项                     | 否<br>P                           |
| 工厂设置                   | 否                                |
| 1) 数值由 6 位数字组成, 其中小数   | 点作为一位数计算,例如 <b>+99.999</b>       |
| 13.4 诊断菜单              |                                  |
| 当前诊断                   |                                  |
| 菜单路径                   | 诊断→当前诊断                          |
| 说明                     | 显示当前存在的故障代码                      |
| 最后诊断                   |                                  |
| 菜单路径                   | 诊断 → 最后诊断                        |
| 说明                     | 显示最近的故障代码                        |

开关阈值的迟滞性

说明

| 运行时间                       |              |                  |
|----------------------------|--------------|------------------|
| 菜单路径                       |              | 诊断→运行时间          |
| 说明                         |              | 显示到目前为止的工作小时数    |
|                            | ak/诊断日士;     | "                |
| 1 未半 Diagnost logbo        | OK [20] H 12 |                  |
| 菜单路径                       |              | 诊断→诊断日志          |
| 说明                         |              | 显示最近 5 个故障代码     |
|                            |              |                  |
| 菜单路径                       |              | 诊断→诊断日志→诊断 x     |
| 说明                         |              | 显示来自诊断日志的信息。     |
| <br>子壶畄"Dovice informa     | tion/语友信目    |                  |
| <u>1 米中 Device Informa</u> | 山田/以留信派      | <u>5</u>         |
| 菜单路径                       |              | 诊断 → 设备信息        |
| 设备位号                       |              |                  |
| 菜单路径                       |              | 诊断 → 设备信息 → 设备位号 |
| 说明                         |              | 显示设备名称 i 位号通道 1  |
|                            |              |                  |
| 菜单路径                       |              | 诊断 → 设备信息 → 序列号  |
| 说明                         |              | 显示序列号            |
|                            |              |                  |
| 订货号                        |              |                  |
| 菜单路径                       |              | 诊断 → 设备信息 → 订货号  |
| 说明                         |              | 显示订货号            |
|                            |              |                  |
| 菜单路径                       |              | 诊断 → 设备信息 → 订单标识 |
| 说明                         |              | 显示订货号            |
|                            |              |                  |

| 菜单路径 | 诊断→设备信息→固件版本号 |
|------|---------------|
|      |               |

**说明** 显示固件版本号

| ENP 版本 |   |                    |
|--------|---|--------------------|
|        | _ |                    |
| 菜单路径   | 8 | 诊断 → 设备信息 → ENP 版本 |
| 说明     |   | 显示 ENP 版本          |

# 13.5 专家菜单

除了"Setup/设置"菜单中的所有参数外,专家模式中还提供以下参数:

| Direct access (直接访问)  |      |                                                                      |
|-----------------------|------|----------------------------------------------------------------------|
| 菜单路径                  |      | 专家 → 直接访问                                                            |
| 说明<br>用户输入            |      | 用于直接访问操作参数的代码。<br>4 位数代码                                             |
| 子菜单"System/系统"        |      |                                                                      |
| 菜单路径                  |      | 专家→系统                                                                |
| 保存用户设置                |      |                                                                      |
| 菜单路径                  |      | 专家 → 系统 → 保存用户设置                                                     |
| 说明                    |      | 选择"Yes/是"以保存当前设备设置。可以通过"Reset/复位"->"User reset/<br>用户复位"将设备复位为保存的设置。 |
| 选项                    |      | 否<br>是                                                               |
| 工厂设置                  |      | 否                                                                    |
| 子菜单"Input/输入"         |      |                                                                      |
| 菜单路径                  |      | 专家→输入                                                                |
| 子菜单"Analog in 1/模拟量输入 | . 1" | / "Analog in 2/模拟量输入 2"                                              |
| 菜单路径                  |      | 专家→输入→模拟量输入1/模拟量输入2                                                  |
| 说明<br>其他信息            |      | 模拟量输入的设置。<br>以下参数可用于模拟量输入1和模拟量输入2。                                   |
| 棒图 0%                 |      |                                                                      |
| 菜单路径                  |      | 专家→输入→模拟量输入1/模拟量输入2→棒图0%                                             |

| 说明      | 设置棒图的 0%值                                   |
|---------|---------------------------------------------|
| 用户输入    | 数值 1)                                       |
| 工厂设置    | 0                                           |
| 棒图 100% |                                             |
| 菜单路径    | 专家 → 输入 → 模拟量输入 1/模拟量输入 2 → 棒图 100%         |
| 说明      | 设置棒图的 100%值                                 |
| 用户输入    | 数值 1)                                       |
| 工厂设置    | 100                                         |
| 小数位数    |                                             |
| 菜单路径    | 专家→输入→模拟量输入1/模拟量输入2→小数位数                    |
| 说明      | 设置显示的小数位数                                   |
| 选项      | XXXXX                                       |
|         | XXXX.X                                      |
|         | XXX.XX                                      |
|         | X XXXX                                      |
| 工厂设置    | XXX.XX                                      |
|         |                                             |
| 阻尼时间    |                                             |
| 菜单路径    | 专家→输入→模拟量输入1/模拟量输入2→阻尼                      |
| 说明      | 设置输入信号的阻尼。从 0.0 s 到 999.9 s, 以 0.1 s 为梯级输入。 |
| 用户输入    | 数值 1)                                       |
| 工厂设置    | 0.0 表示电流/电压<br>1.0 表示温度输入                   |
| 故障模式    |                                             |
| 菜单路径    | 专家→输入→模拟量输入1/模拟量输入2→故障模式                    |
| 说明      | 设置故障模式。                                     |
| 选项      | 无效                                          |
|         | 固定值                                         |
| 工厂设置    | 无效                                          |
| 其他信息    | 无效: 设备故障时输出无效值。<br>固定值: 设备故障时输出固定值。         |
| 固定故障值   |                                             |
| 菜单路径    | 专家→输入→模拟量输入1/模拟量输入2→固定故障值                   |
| 说明      | 此处设置的值在设备故障时输出。                             |
| 用户输入    | 数值 1)                                       |
| 工厂设置    | 0                                           |
| 其他信息    | 只有为"故障模式"选择"固定值"时才可见。                       |
|         |                                             |

| Namur NE 43             |       |                                                    |
|-------------------------|-------|----------------------------------------------------|
| 菜单路径                    |       | 专家 → 输入 → 模拟量输入 1/模拟量输入 2 → Namur NE 43            |
| 说明<br>选项                |       | 设置故障安全模式是否符合 NAMUR NE 43。<br>开<br>关                |
| 工厂设置                    |       | ж<br>Ж                                             |
| 开路检测                    |       |                                                    |
| 莱单路径                    |       | 专家 → 输入 → 模拟量输入 1/模拟量输入 2 → 开路检测                   |
| 说明<br>选项                |       | 设置电缆开路检测。<br>开<br>关                                |
| 工厂设置<br>其他信息            |       | 开<br>仅在将"1-5 V"设置为信号范围时才可见。                        |
| 故障延迟                    |       |                                                    |
| 菜单路径                    |       | 专家→输入→模拟量输入1/模拟量输入2→故障延迟                           |
| 说明<br>用户输入<br>工厂设置      |       | 故障延迟时间, 单位: s<br>整数值 (0-99)<br>0                   |
| 允许复位                    |       |                                                    |
| 菜单路径                    |       | 专家 → 输入 → 模拟量输入 1/模拟量输入 2 → 允许复位                   |
| 说明                      |       | 设置保存的最小值/最大值是否可在"Display/显示"莱单中复位,而无需输入可能已设置的用户代码。 |
| 选项                      |       | 否<br>是                                             |
| 工厂设置                    |       | 否                                                  |
| 子菜单"Output/输出"          |       |                                                    |
| 菜单路径                    |       | 专家 → 输出                                            |
| <br>子菜单"Analog Out 1/模拟 | 量输出 1 | "/"Analog Out 2/模拟量输出 2"                           |
| 菜单路径                    |       | 专家 → 输出 → 模拟量输出 1/模拟量输出 2                          |
| 说明<br>其他信息              |       | 模拟量输出的设置。<br>以下参数可用于模拟量输出1和模拟量输出2。                 |
|                         |       |                                                    |

| 菜单路径                       |                 | 专家 → 输出 → 模拟量输出 1/模拟量输出 2 → 故障模式                                   |
|----------------------------|-----------------|--------------------------------------------------------------------|
| 说明<br>选项                   |                 | 设置故障模式。<br>Min<br>Max<br>固定值                                       |
| 工厂设置<br>其他信息               |                 | Min<br>最小值:设备故障时输出保存的最小值。<br>最大值:设备故障时输出保存的最大值。<br>固定值:设备故障时输出固定值。 |
| 固定故障值                      |                 |                                                                    |
| 菜单路径                       |                 | 专家→输出→模拟量输出1/模拟量输出2→固定故障值                                          |
| 说明<br>用户输入<br>工厂设置<br>其他信息 |                 | 此处设置的值在设备故障时输出。<br>数值 <sup>1)</sup><br>0<br>只有为"故障模式"选择"固定值"时才可见。  |
| 子菜单"Relay 1/继电:            | 器 1" / "Relay 2 | 2/继电器 2"                                                           |
| 菜单路径                       |                 | 专家 → 输出 → 继电器 1/继电器 2                                              |
| 说明<br>其他信息                 |                 | 继电器的设置。<br>以下参数可用于继电器 1 和继电器 2。                                    |
| 时间延迟                       |                 |                                                                    |
| 菜单路径                       |                 | 专家 → 输出 → 继电器 1/继电器 2 → 时间延迟                                       |
| 说明<br>用户输入<br>工厂设置         |                 | 切换继电器的延迟。<br>09999<br>0                                            |
| 工作模式                       |                 |                                                                    |
| 菜单路径                       |                 | 专家 → 输出 → 继电器 1/继电器 2 → 工作模式                                       |
| 说明                         |                 | 常闭=动断触点<br>常开=动合触点                                                 |
| 选项                         |                 | 常闭<br>常开                                                           |
| 工厂设置                       |                 | 常闭                                                                 |
| 故障模式                       |                 |                                                                    |
| 菜单路径                       |                 | 专家→输出→继电器 1/继电器 2→故障模式                                             |

| 说明                         |       | 常闭=动断触点                                                             |
|----------------------------|-------|---------------------------------------------------------------------|
| 选项                         |       | 常闭                                                                  |
| 工厂设置                       |       | 常闭                                                                  |
|                            |       |                                                                     |
| 子菜单"Application/应用"        |       |                                                                     |
| 菜单路径                       |       | 专家 → 应用                                                             |
|                            | / "Ca | alc value 2/计算值 2"                                                  |
| 菜单路径                       |       | 专家→应用→计算值 1/计算值 2                                                   |
| 说明<br>其他信息                 |       | 算术通道的设置。<br>以下参数可用于算术1和算术2。                                         |
|                            |       |                                                                     |
| 菜单路径                       |       | 专家→应用→计算值 1/计算值 2 → 小数位数                                            |
| 说明<br>选项                   |       | 设置显示的小数位数<br>XXXXX<br>XXXX.X<br>XXX.XX<br>XXX.XX<br>XX.XXX<br>XXXXX |
| 工厂设置                       |       | XXX.XX                                                              |
| 故障模式                       |       |                                                                     |
| 菜单路径                       | 8     | 专家→应用→计算值 1/计算值 2→故障模式                                              |
| 说明<br>选项                   |       | 设置故障安全模式<br>无效<br>固定值                                               |
| 工厂设置                       |       | 无效                                                                  |
| 固定故障值                      |       |                                                                     |
| 菜单路径                       |       | 专家→应用→计算值 1/计算值 2→固定故障值                                             |
| 说明<br>用户输入<br>工厂设置<br>其他信息 |       | 此处设置的值在设备故障时输出。<br>数值 <sup>1)</sup><br>0<br>只有为"故障模式"选择"固定值"时才可见。   |
| 允许复位                       |       |                                                                     |
| 菜单路径                       |       | 专家 → 应用 → 计算值 1/计算值 2 → 允许复位                                        |

Endress+Hauser

| 说明                  |     | 设置保存的最小值/最大值是否可在"Display/显示"菜单中复位,而无需 | 输 |
|---------------------|-----|---------------------------------------|---|
| 选项                  |     | 入可能已设直的用户代码。<br>否                     |   |
| 工厂设置                |     | 定<br>否                                |   |
|                     |     |                                       |   |
| 子菜单"Diagnostics/诊断" |     |                                       |   |
| 菜单路径                |     | 专家→诊断                                 |   |
| 验证 HW 设置            |     |                                       |   |
| 菜单路径                |     | 专家 → 诊断 → 验证 HW 设置                    |   |
| 说明                  |     | 设备硬件检查。                               |   |
| 远坝                  |     | <i>定</i><br>否                         |   |
| 工厂设置                |     | 否                                     |   |
| 子菜单"Simulation/仿真"  |     |                                       |   |
| 菜单路径                |     | 专家→仿真                                 |   |
| <br>仿真 A01/A02      |     |                                       |   |
| 菜单路径                |     | 专家 → 仿直 → 仿直 A01/仿直 A01               |   |
| 说明                  |     | 模拟量输出1或模拟量输出2的仿真。                     |   |
| 96-77               |     | 仿真中设置的值在模拟量输出1或模拟量输出2输出。              |   |
| 选坝                  |     | 天<br>OmA<br>3.6mA                     |   |
|                     |     | 4mA<br>10mA                           |   |
|                     |     | 12mA<br>20mA                          |   |
|                     |     | 21mA<br>0 V                           |   |
|                     |     | 5 V<br>10 V                           |   |
| 工厂设置                |     | 关                                     |   |
| 仿真继电器 1/2           |     |                                       |   |
| 菜单路径                |     | 专家 → 仿真 → 仿真继电器 1/仿真继电器 2             |   |
| 说明                  |     | 继电器 1 或继电器 2 的仿真。                     |   |
| 选项                  |     | 关<br>闭合                               |   |
| イビル奥                |     | 打开                                    |   |
| 上厂反直                |     | 大                                     |   |
| 1) 数值由 6 位数字组成,其中   | 卜小数 | 点作为一位数计算,例如+99.999                    |   |

# 索引

| <b>A</b><br>安装条件9                                                                                                    |
|----------------------------------------------------------------------------------------------------|
| <b>B</b><br>保存报警                                                                                                    |
| Kill bbliffit       50         备件       39         C          参数       60,66         棒图 100%       60,67         保存用户设置       66         参考接点       59         迟滞性       63         单位       58,60         当前诊断       64         订单标识       55         仿真继电器 1/2       71         仿真 AO1/AO2       71         访问密码       64         复位       64         分配       62         复位       64         分配       62         复位       64         分配       62         复位       64         分配       62         复位       64         分配       62         复位       64         分配       62         复位       64         分配       62         复位       64         匀位最小值/最大值       59, 61         工作模式       69         功能       63         固定参考接点       59         固定故障值       67, 68, 69, 70         故障延迟       68         计算 |
| 计 身值 1/2                                                                                                    |

| 序列号                 | 65  |
|---------------------|-----|
| 验证 HW 设置            | 71  |
| 溢出保护                | 64  |
| 应用                  | 55  |
| 源极                  | 62  |
| 允许复位                | 70  |
| 运行时间                | 65  |
| 诊断 x                | 65  |
| 阻尼时间                | 67  |
| 最后诊断                | 64  |
| AI1/AI2 复位最小值和最大值   | 54  |
| AI1/AI2 量程上限        | 56  |
| AI1/AI2 量程下限        | 55  |
| Cv1/Cv2 复位最小值和最大值   | 54  |
| CV 棒图 0%            | 56  |
| CV 棒图 100%          | 56  |
| CV 单位               | 56  |
| CV 系数               | 56  |
| Direct access(直接访问) | 66  |
| ENP 版本              | 66  |
| Namur NE 43         | 68  |
| X值                  | 61  |
| X值1X值32             | 57  |
| Y值                  | 61  |
| Y值1Y值32             | 57  |
| 操作安全                | 6   |
| 操作部件                | 15  |
| 操作菜单                | 18  |
| 测量范围                | 35  |
| 差压应用                | 23  |
| 产品安全                | 7   |
| 储存                  | . 9 |
| CE 认证               | 50  |
|                     |     |

# D

| 到货验收                 | 9  |
|----------------------|----|
| 电缆开路检测               | 35 |
| Diagnosis list(诊断列表) | 37 |

# F

| 返回    | 40  |
|-------|-----|
| 访问保护  | 30  |
| 符合性声明 | . 7 |
| 复位    | 36  |

#### G 工作书

| 工作场所安全   | . 6 |
|----------|-----|
| 工作小时数计数器 | 36  |
| 洪货清单     | 8   |
| 故障代码     | 37  |

### **J** 继电器

| 工作模: | 式   |     |     |   |       |   |   |   |   |       |   |  |   |   |   |   |   |   |   |   |   |    |
|------|-----|-----|-----|---|-------|---|---|---|---|-------|---|--|---|---|---|---|---|---|---|---|---|----|
| 带内   | J   |     |     |   |       |   |   | • |   |       |   |  |   |   |   |   |   |   |   |   |   | 29 |
| 带外   | ••• |     |     |   |       |   |   | • |   |       |   |  |   |   |   |   |   |   |   |   |   | 28 |
| 关.   | ••• | ••• | ••• | • | <br>• | • | • | • | • | <br>• | • |  | • | • | • | • | • | • | • | • | • | 27 |
| 梯度                              | 28<br>28<br>27       |
|---------------------------------|----------------------|
| 规格参数                            | 27                   |
| <b>K</b><br>快速选择键               | 34                   |
| <b>L</b><br>连接<br>连接后检查         | 11<br>14             |
| <b>M</b><br>铭牌                  | . 8                  |
| <b>R</b><br>人员要求                | . 6                  |
| S<br>设备复位<br>设备设置               | 36                   |
| 概述     设置访问保护     设置            | 22<br>22             |
| 送压应用    代码    访问保护    京知识及识墨    | 23<br>30<br>30       |
| 尚级反奋反直<br>计算<br>继电器<br>模拟量输出    | 30<br>25<br>26<br>26 |
| 设置素单项通用输入<br>显示功能               | 24<br>25<br>30       |
| 限定值<br>溢出保护<br>应用条件             | 26<br>31<br>23       |
| 专家                              | 32<br>35             |
| <b>T</b><br>通过计算机设置软件进行设置<br>图标 | 15<br>17             |
| <b>W</b><br>外形尺寸                | . 9                  |
| 文档<br>功能<br>文档功能                | . 4<br>. 4           |
| <b>X</b><br>显示                  | 16                   |
| 显示功能<br>显示图标<br>现场操作            | 30<br>17<br>15       |
| <b>Y</b><br>延迟和滞后启用             | 29                   |
| 溢出保护溢出保护装置认证指南 (ZG-ÜS)          | 31<br>31             |

| 应用条件          |     |
|---------------|-----|
| 设置            | 23  |
| 运输            | . 9 |
| 运输和储存         | . 9 |
|               |     |
| Z             |     |
| 滞后和延迟启用       | 29  |
| 专家菜单          | 32  |
| 自诊断           | 35  |
| 子菜单           |     |
| 仿真            | 71  |
| 计算值 1/2       | 70  |
| 继电器 1/2       | 69  |
| 模拟量输出 1/2 61. | 68  |
| 模拟量输入 1/2 57, | 66  |
| 设备信息          | 65  |
| 输出            | 68  |
| 输入            | 66  |
| 线性化           | 56  |
| 应用            | 70  |
| 诊断            | 71  |
| 诊断日志          | 65  |
| Svstem (系统)   | 66  |
| 最小/最大内存       | 34  |
|               |     |

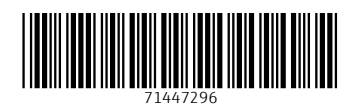

www.addresses.endress.com

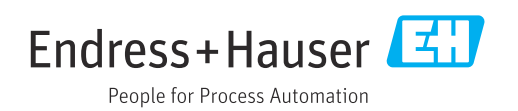